The Drive & Control Company

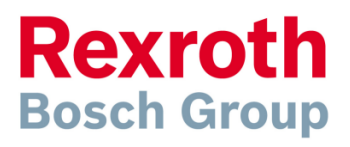

# **IndraDrive -** integrerad säkerhetsfunktionalitet

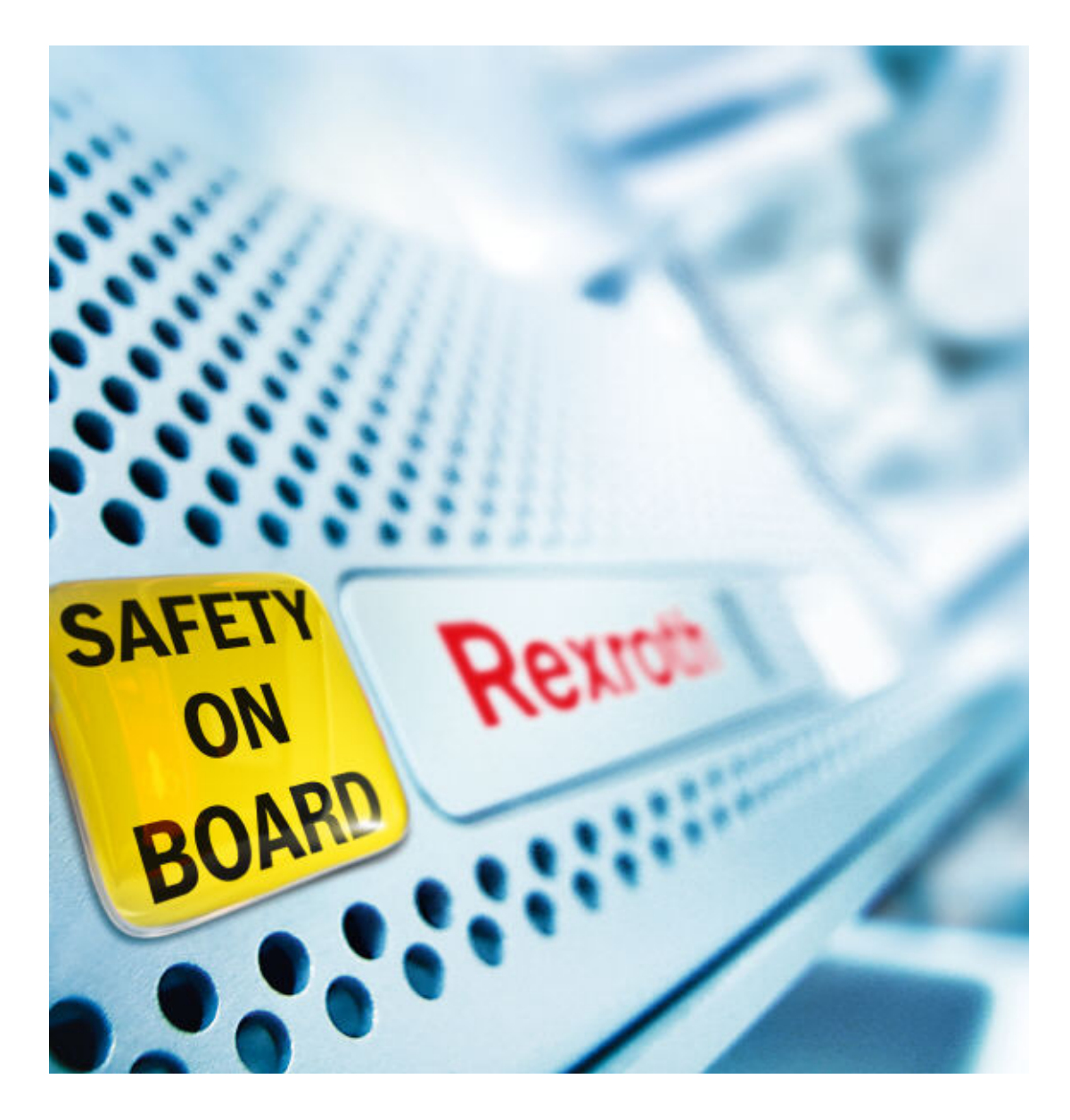

## Innehållsförteckning

| 1 Inledning                                                              | 3  |
|--------------------------------------------------------------------------|----|
| 1.1 Service och support                                                  | 3  |
| 2 Beskrivning av IndraDrive säkerhetsfunktionalitet                      | 4  |
| 2.1 Definition                                                           | 4  |
| 2.2 Option L2, Starting Lockout                                          | 4  |
| 2.3 Option S2, Safety Technology I/O                                     | 5  |
| 3 Inkoppling                                                             | 6  |
| 3.1 Option L2, Starting Lockout                                          | 6  |
| 3.1.1 Pinkonfiguration X41-kontakt                                       | 6  |
| 3.1.2 N/C-N/O Inkoppling                                                 | 7  |
| 3.1.3 N/C-N/C Inkoppling                                                 | 7  |
| 3.1.4 Inkoppling med en kanal från PLC-utgång                            | 8  |
| 3.2 Option S2, Safety Technology                                         | 9  |
| 3.2.1 Pinkonfiguration X41-kontakt                                       | 9  |
| 3.2.2 Trådad inkoppling, X31/X41                                         | 10 |
| 3.2.3 En kanal fältbuss och en kanal trådad, Fältbuss/X41                | 12 |
| 3.2.4 Översikt dynamisering                                              | 13 |
| 3.2.5 Profisafe                                                          | 13 |
| 4 Parametrering med IndraWorks                                           | 14 |
| 4.1 Option L2, Starting Lockout                                          | 14 |
| 4.2 Option S2, Safety Technology                                         | 15 |
| 4.2.1 Trådad inkoppling enligt avsnitt 3.2.2                             | 15 |
| 4.2.2 En kanal trådad och en kanal via masterkommunikation (enl. avsnitt |    |
| 3.2.3)                                                                   | 25 |
| 4.2.3 Profisafe                                                          | 36 |
| 5 Funktionstesta och godkänn säkerhetsinställningar (S2)                 | 43 |

## 1 Inledning

Snabbguiden är en kortfattad översikt för att koppla upp och, med hjälp av IndraWorks, parametrera den inbyggda säkerhetsfunktionaliteten i IndraDrive.

Guiden är baserad på IndraWorks 09V12, IndraDrive med firmware MPH07 och kan avvika från tidigare versioner men grundprincip och arbetssätt är desamma.

För fler manualer besök http://www.boschrexroth.se/

Förslag på förändringar och förbättringar av detta dokument tas emot via E-post <u>fredrik.strahle@boschrexroth.se</u>

## 1.1 Service och support

För att få service och support finns följande telefonnummer att använda.

| Måndag - fredag kl (  | $08^{00} - 16^{30}$ 08–727 91         | 60                | Bosch Rex    | roth Sverige    |
|-----------------------|---------------------------------------|-------------------|--------------|-----------------|
| Om det finns behov a  | av support utanför ordi               | narie arbe        | etstid ring: |                 |
| Joursupport alla daga | ar, året runt kl 05 <sup>30</sup> -22 | <sup>00</sup> 08- | -727 92 60   | Kalix T24       |
| Övrig tid             | +49(0) 171 33                         | 3 88 26           | Service-Ho   | otline Tyskland |
| oving the             | +49 (0) 172 66                        | 50 04 06          | Service II   | Junie Tyskiana  |

Bra att ha tillhands när ni ringer supporten för att få snabbare assistans är:Komplett förstärkarbeteckning t.ex (relevant servoparameter inom parentes).Kraftdel HCS02.1E-W0012-A-03-NNNNKontrolldel CSH01.1C-PB-ENS-NNN-NNN-S-NN-FW(se P-0-1520)Firmware FWA-INDRV\*-MPH-05V12-D5-1-NNN-NNKomplett motorbeteckning t.ex.MSK030B-0900-NN-M1-UG0-NNNN(se S-0-0141)

## 2 Beskrivning av IndraDrive säkerhetsfunktionalitet

## 2.1 Definition

Rexroth har sedan ett flertal år levererat servon med inbyggda säkerhetsfunktioner som motsvarat EN 954-1.

Från och med 29 december 2009 gäller maskindirektivet 2006/42/EG och säkerhetsstandarderna EN ISO 13489-1 och IEC EN 62061.

För att uppfylla den nya standarden har små justeringar gjorts på säkerhetfunktionerna i IndraDrive.

Inkopplingen är lika som tidigare, några definitioner är ändrade i mjukvaran. För att uppfylla maskindirektiven EN ISO 13489-1 och IEC EN 62061 skall L2/S2 användas. Till detta skall firmware 07VRS och uppåt användas och minst IndraWorks 09VRS.

Vill du ha lite tips hur du räknar ut säkerhetsnivån som behöver uppfyllas på maskinen så finns det information på vår hemsida om detta.

På hemsidan finns även dokument med MTTFd-värden på de ingående komponenterna för att kunna göra en riktig riskanalys.

Denna guide är bara ett hjälpmedel för att starta upp en säkerhetsfunktion, maskinbyggaren är själv ansvarig för att beräkna att korrekt säkerhetsnivå uppfylls.

### 2.2 Option L2, Starting Lockout

- "Starting Lockout"-funktionen i IndraDrive är till för drifter där det finns ett behov av att upprepat slå av matningsspänningen till drifterna för att säkerställa momentlöst tillstånd på dessa.
- Ex. En halvautomatisk maskin där operatören upprepat måste gå in riskzon för att byta material.

I en traditionell lösning behöver då matningsspänningen slås ifrån via en kontaktor då operatören begär tillträde till området. Detta leder till att livslängden på såväl kontaktor som på servots kondensatorer förkortas samt en viss tidsfördröjning då servots uppstartssekvens på kraftsidan (kontrollerad uppladdning av kapacitanser) tar viss tid i anspråk. Med *Starting Lockout* frånskiljs servots utgångssteg från mellanledsspänningen internt i servot på ett säkert sätt enligt PLe alternativt SIL3 sätt vilket gör att matningsspänningen till servot kan vara fortsatt till. Servots kapacitanser urladdas inte och servot är redo för drift utan väntetider. Detta sparar livslängd på såväl kapacitanser som på yttre kontaktorer.

OBS! Denna funktion skall inte användas i driftfall med mer än 168 timmar kontinuerlig drift eftersom funktionen måste "kvitteras" minst var 168:e drifttimme för att säkerställa den yttre säkerhetskretsens funktion.

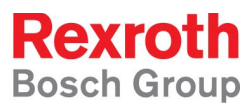

## 2.3 Option S2, Safety Technology I/O

S2-optionen finns endast att tillgå tillsammans med den IndraDrive-variant som vi kallar för "avancerad" eftersom S2-optionen bygger på tvåkanalig övervakning och därför kräver den avancerade IndraDrive-variantens dubbla processorer.

Funktioner i S2-optionen:

- Säker maxfart (om funktionen aktiverats är övervakningen aktiv även i normal operationsmode)
- Säker rörelseriktning
- Säker begränsad åksträcka
- Säker absolut gränslägesposition, kräver en yttre hemlägesgivare (även för absolutmätande återkoppling) separat för kanal2 för att säkerställa att axelkopplingarna inte slirat
- Säkert momentlöst stillestånd i säkerhetsmode ("SS1")
- Säkert reglerat stillestånd ("SS2")
- Säkert frånkopplad motor i både säkerhetsmode och normalmode ("SS1 ES")
- Säker mekanisk broms (kräver motor med hållbroms samt en extern hållbroms)

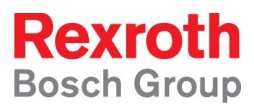

## 3 Inkoppling

## 3.1 Option L2, Starting Lockout

#### 3.1.1 Pinkonfiguration X41-kontakt

| Connection<br>point | Туре                      | No. of poles | Stranded wire<br>[mm <sup>2</sup> ] | AWG | Tightening tor-<br>que<br>[Nm] | Figure                                                                                           |
|---------------------|---------------------------|--------------|-------------------------------------|-----|--------------------------------|--------------------------------------------------------------------------------------------------|
| X41                 | D-Sub, female<br>(device) | 9            | 0,25–0,5                            | -   | -                              | 1<br>5<br>0<br>0<br>0<br>0<br>0<br>0<br>0<br>0<br>0<br>0<br>0<br>0<br>0<br>0<br>0<br>0<br>0<br>0 |

Fig.14-4: Connection

| Function                                                     |                     | Signal | Connec-<br>tion | Nominal data  | Technical data                               |
|--------------------------------------------------------------|---------------------|--------|-----------------|---------------|----------------------------------------------|
| Inverted acknowledgment                                      | C C                 | ASQ2   | 6               |               | Se manual:                                   |
| Supply for acknowledgment<br>potential                       | Ŷ                   | ASQ    | 4               | DC 24 V / 1 A | R911297838,<br>Kapitel 14.1.6                |
| Acknowledgment                                               | DA000016v01_nn.FH11 | ASQ1   | 5               |               |                                              |
| Control signal starting lockout<br>assignment A              |                     | AS A   | 1               |               | Se manual:<br>R911297838,                    |
| Inverted control signal<br>starting lockout                  |                     | AS n   | 2               | 24 V / 3 mA   | Kapitel 14.1.4                               |
| Control signal starting lockout<br>assignment B              |                     | AS B   | 3               |               |                                              |
|                                                              |                     | +24V   | 8               |               | DC 19.230 V                                  |
| Power supply of isolated in-<br>puts and outputs "AS A": "AS |                     |        |                 | DC 24 V       | Min. 0.1 A                                   |
| B"; "AS n"                                                   |                     | 0VE    | 9               |               | Max. 1.1 A (depending<br>on load of outputs) |
| n.c.                                                         |                     |        | 7               |               |                                              |

Fig.14-5: Pin assignment

| AS             | ASn      | Status                      | ASQ1  | ASQ2  |
|----------------|----------|-----------------------------|-------|-------|
| 1              | 0        | Starting lockout active     | = ASQ | Open  |
| 0              | 1        | Starting lockout not active | Open  | = ASQ |
|                |          |                             |       |       |
| AS             | ASn      | Status                      | ASQ1  | ASQ2  |
| <b>AS</b><br>0 | ASn<br>0 | Status                      | ASQ1  | ASQ2  |

Fig. 14-6: Function

Rexroth Bosch Group

### 3.1.2 N/C-N/O Inkoppling

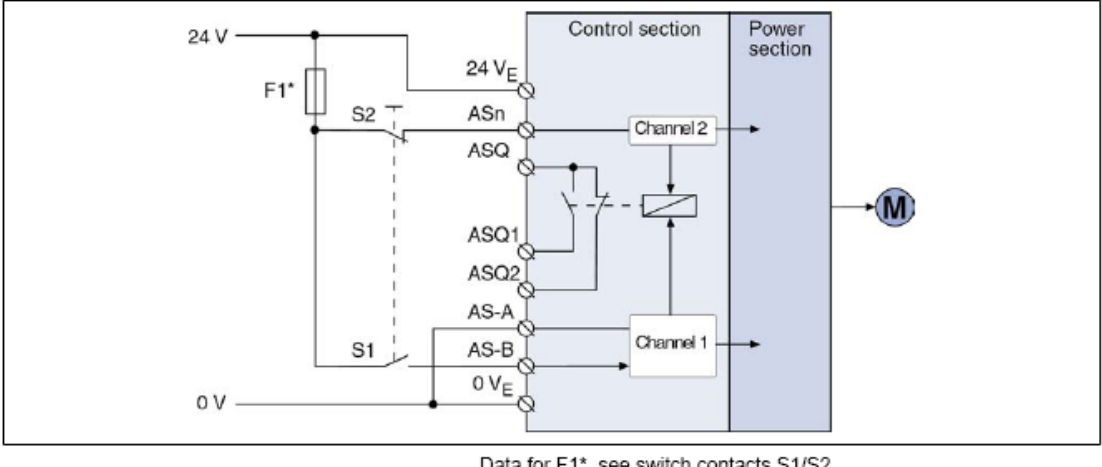

Fig.6-5:

Data for F1\*, see switch contacts S1/S2 Selecting starting lockout via switch with N/C-N/O contacts

### 3.1.3 N/C-N/C Inkoppling

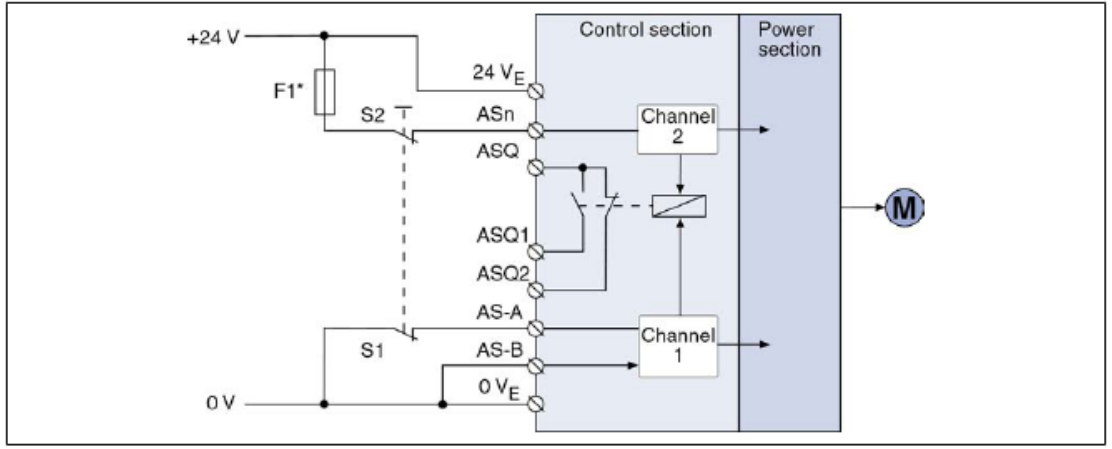

Fig.6-6:

Data for F1\*, see switch contacts S1/S2 Selecting starting lockout via switch with two N/C contacts

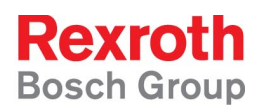

#### 3.1.4 Inkoppling med en kanal från PLC-utgång

Det går att använda en standard PLC-utgång för den ena kanalen om den andra kanalen är hårdvarukopplad. **Det är dock <u>ei</u> godkänt att koppla båda kanalerna till standard PLC-utgångar**. Ska båda kanalerna vara logikstyrda måste en säkerhetsklassad PLC användas. I exemplet nedan används en PLC-utgång för den ena kanalen i en N/C-N/O-kopplad krets.

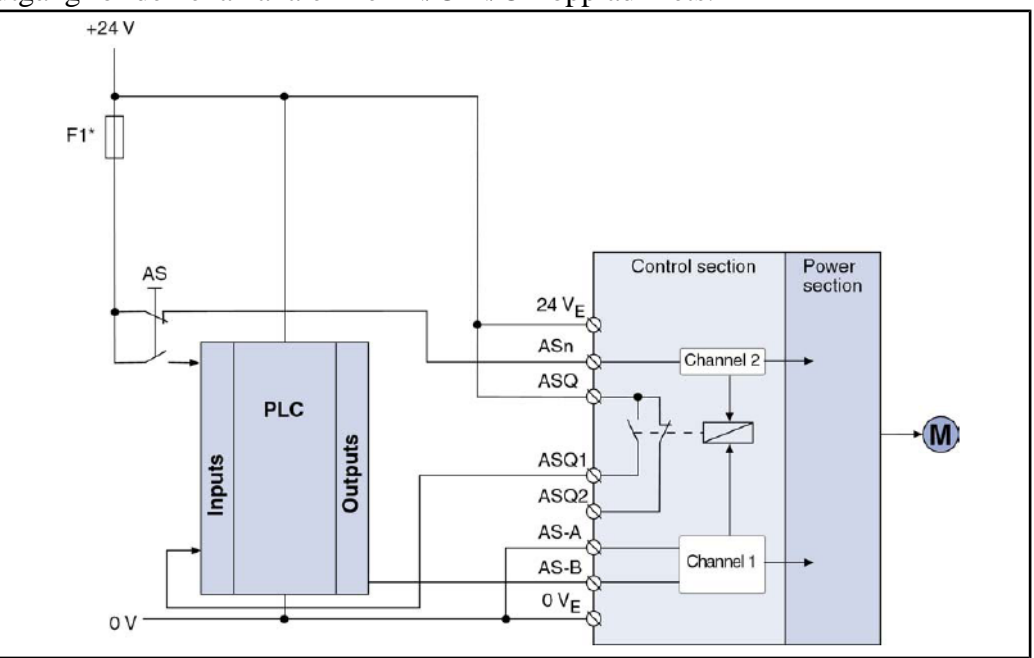

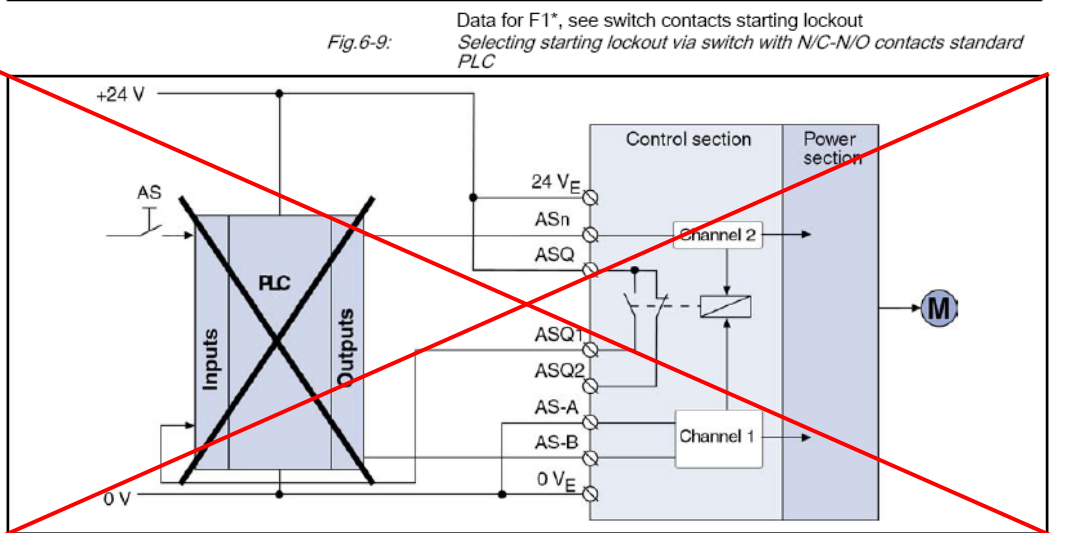

Fig.6-8: Selecting starting lockout via standard PLC (negative example)

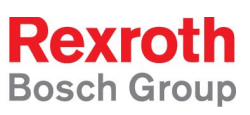

## 3.2 Option S2, Safety Technology

#### 3.2.1 Pinkonfiguration X41-kontakt

| Connection point | Туре  | No. of poles | Type of de-<br>sign  | Stranded<br>wire | AWG | Tightening<br>torque | Figure                                                                                           |
|------------------|-------|--------------|----------------------|------------------|-----|----------------------|--------------------------------------------------------------------------------------------------|
|                  |       |              |                      | [mm²]            |     | [Nm]                 |                                                                                                  |
| X41              | D-Sub | 9            | Female (de-<br>vice) | 0,25–0,5         | -   | -                    | 1<br>5<br>5<br>0<br>0<br>0<br>0<br>0<br>0<br>0<br>0<br>0<br>0<br>0<br>0<br>0<br>0<br>0<br>0<br>0 |

Fig.14-1: Connection

| Function                                    |                     | Signal | Connec-<br>tion | Nominal data |
|---------------------------------------------|---------------------|--------|-----------------|--------------|
| Input/output forced dynamiza-<br>tion       | Digital in-<br>put  | EA30   | 1               | 24 V / 3 mA  |
|                                             | Digital out-<br>put |        |                 | 24 V / 0.5 A |
| Input/output acknowledgment                 | Digital in-<br>put  | EA20   | 2               | 24 V / 3 mA  |
|                                             | Digital out-<br>put |        |                 | 24 V / 0.5 A |
| Input/output /<br>relay contact diagn. mes- | Digital in-<br>put  | EA10n  | 3               | 24 V / 3 mA  |
| sage /<br>door locking device               | Digital out-<br>put |        |                 | 24 V / 0.5 A |
|                                             | N/O con-<br>tact    |        |                 | DC 24 V / 1A |
| Function                                    |                     | Signal | Connec-<br>tion | Nominal data |
| Digital inputs                              | Operating           | E1n    | 4               | 24 V / 3 mA  |
|                                             | mode se-            | E2n    | 5               |              |
|                                             |                     | E3n    | 6               |              |
|                                             |                     | E4n    | 7               |              |
| Power supply of isolated in-                |                     | +24V   | 8               | DC 24 V      |
| puts and outputs 1)                         |                     | 0 VE   | 9               |              |

1)

The maximum current consumption depends on the required current at the outputs EA10n, EA20 and EA30 (3 × 0.5 A + 0.1 A = 1.6 A). *Pin assignment* 

Fig. 14-2:

Rexroth Bosch Group

### 3.2.2 Trådad inkoppling, X31/X41

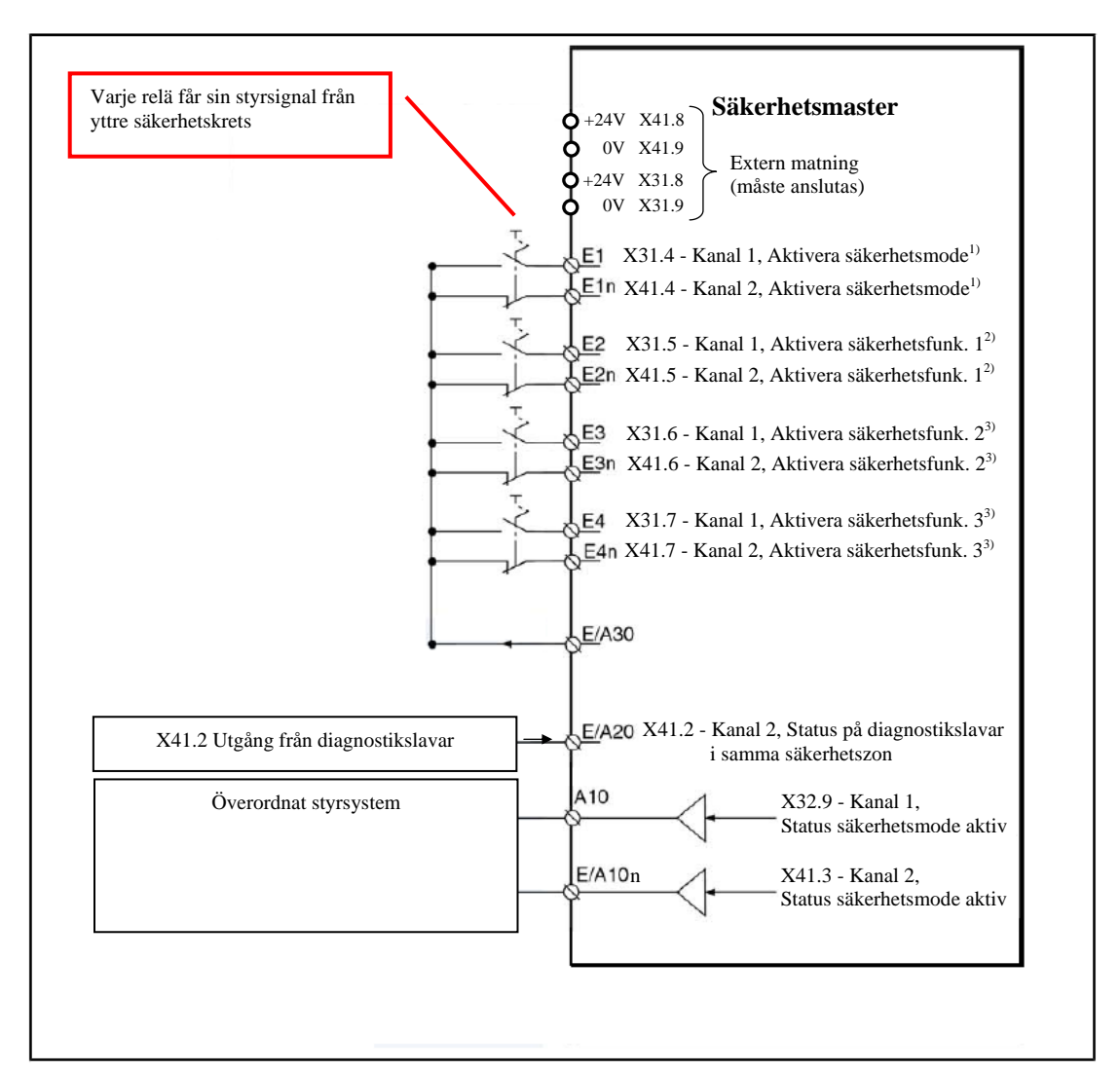

<sup>1)</sup>Funktionen parametrerbar, E1, E1n används i följande exempel som "Mode Selector"

<sup>2)</sup> Funktionen parametrerbar, E2, E2n används i följande exempel som "Enabling control"

<sup>3)</sup> Behöver endast kopplas om flera säkerhetsfunktioner skall användas

<sup>4)</sup> Utgång om servot är satt som dynamizeringsmaster i parameter

P-0-3210 bit 3, det går också att använda en extern dynamizeringspuls. EX – Ingångarna (X31.x) är aktiva vid +24V

EXn – Ingångarna (X41.x) är aktiva vid 0V

E och A kommer från tyska Ein och Aus, dessa beteckningar ersätts ibland i IndraWorks och annan dokumentation av engelska I och O (för Input och Output)

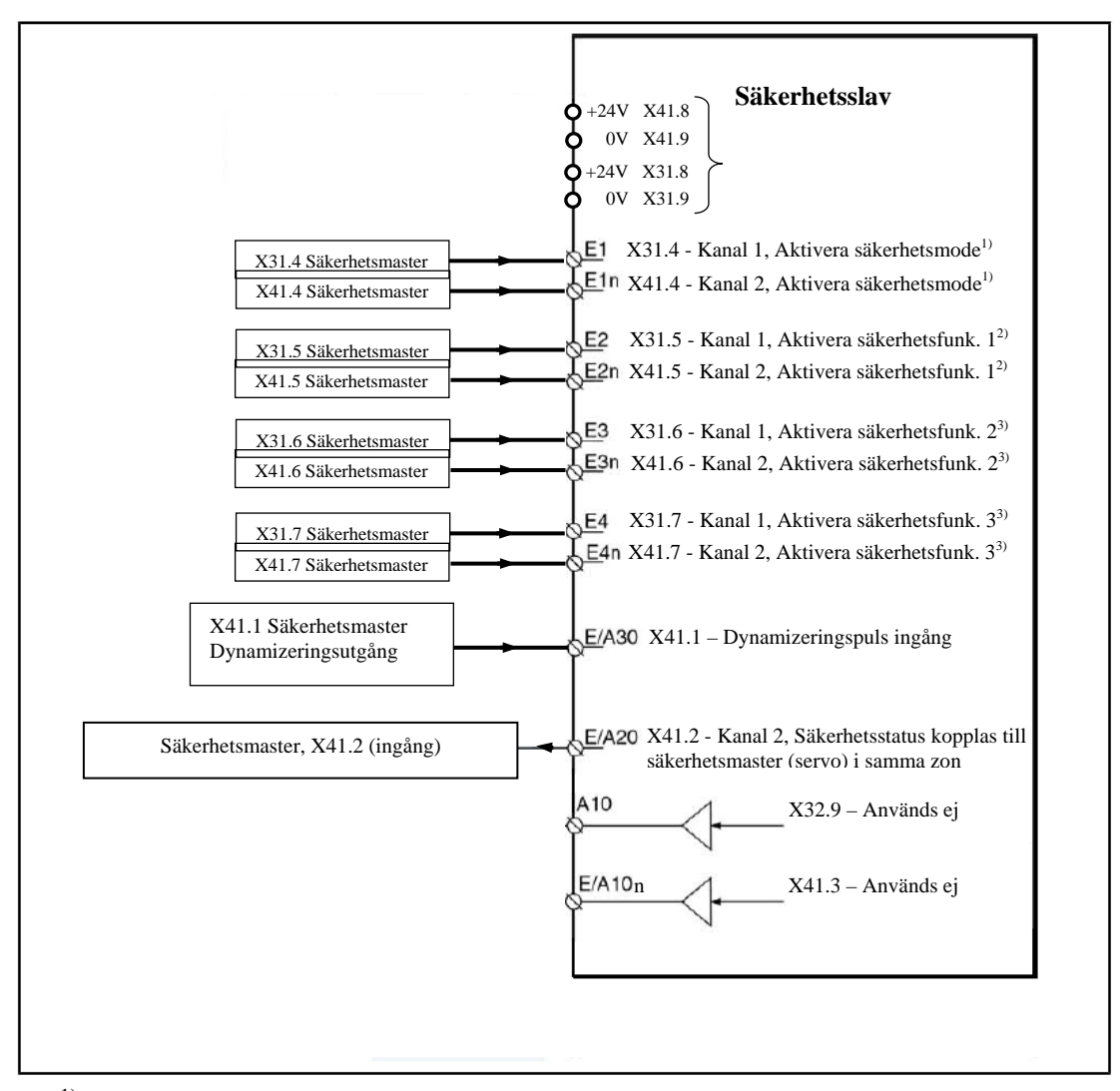

- <sup>1)</sup> Funktionen parametrerbar, I1, I1n används i följande exempel som "Mode Selector"
- <sup>2)</sup> Funktionen parametrerbar, I2, I2n används i följande exempel som "Enabling control"
- <sup>3)</sup> Behöver endast kopplas om flera säkerhetsfunktioner skall användas EX – Ingångarna (X31.x) är aktiva vid +24V EXn – Ingångarna (X41.x) är aktiva vid 0V

E och A kommer från tyska Ein och Aus, dessa beteckningar ersätts ibland i IndraWorks och annan dokumentation av engelska I och O (för Input och Output)

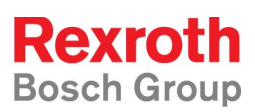

### 3.2.3 En kanal fältbuss och en kanal trådad, Fältbuss/X41

Vid denna inkoppling kopplas alla signaler som hör till kanal2 (X41) enligt avsnitt 3.2.2 medan de signaler som hör till kanal 1 kommer att skickas genom fältbussens realtidskanal. Se principbilder nedan.

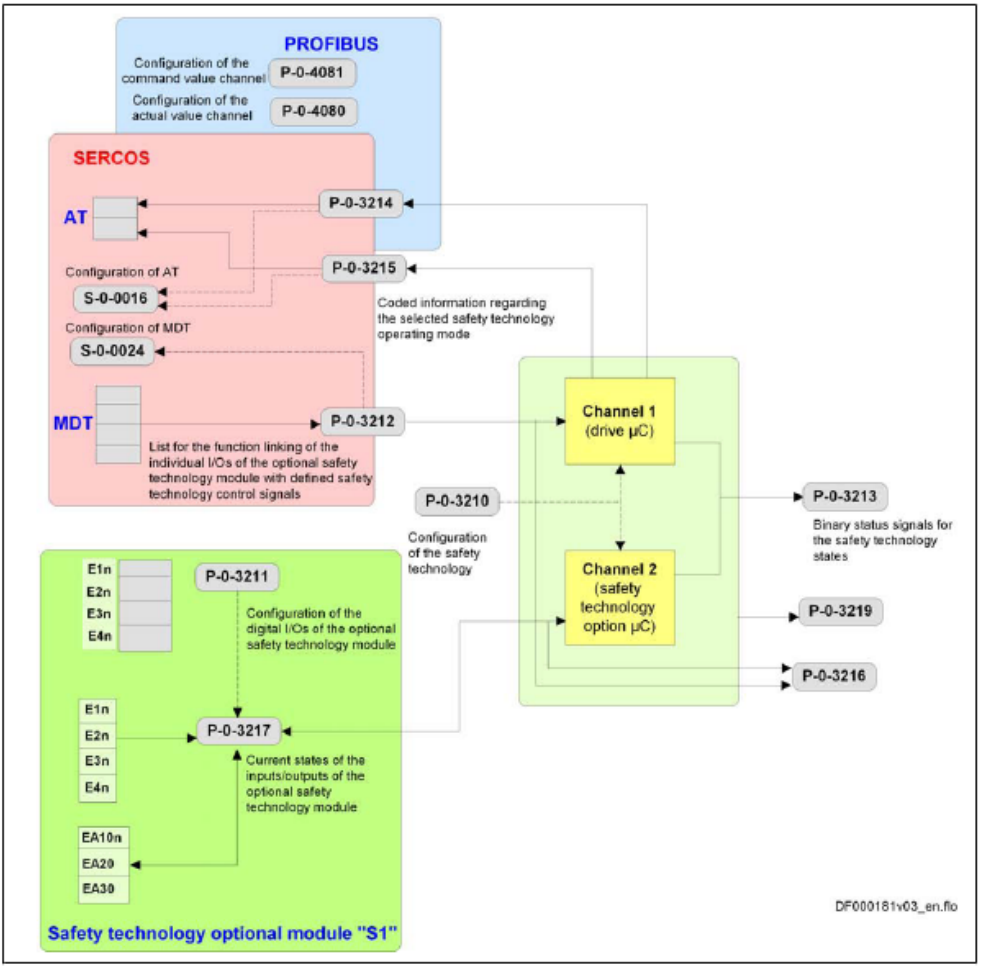

Channel 1 is indirectly activated via the master communication interface of the control unit (CNC; PLC)

Channel 2 is directly activated via the input interface of the drive controller

Fig.5-15: Communication via safety technology I/O and master communication

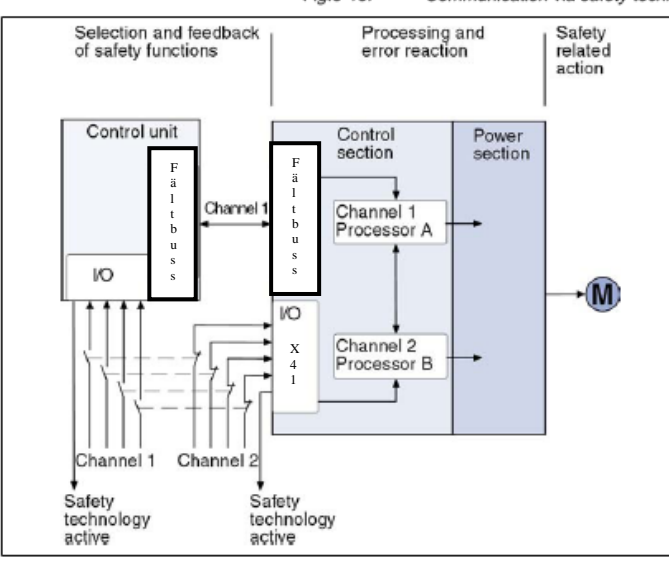

->:

Fig.5-16: Direct and indirect selection of the channels at the drive controller

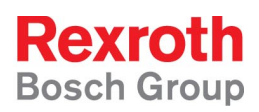

### 3.2.4 Översikt dynamisering

Dynamisering av samtliga slavar utförs av dynamiseringsmastern som är kopplade enligt bilden nedan.

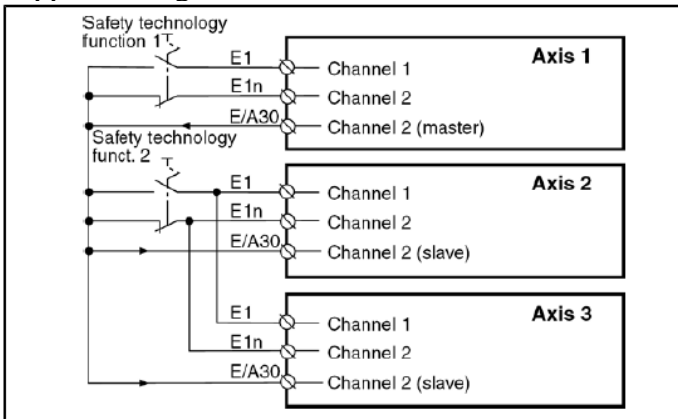

*OBS! Pga av hårdvarurestriktioner kan en IndraDrive som dynamiseringsmaster sköta dynamiseringen av maximalt 24 st slavar.* 

#### 3.2.5 Profisafe

Då man har tillgång till en ProfiSafe master kan man låta båda kanalerna gå via Profibus-interfacets säkra kanal. Inga anslutningar behöver göras på X41kontakten förutom referensgivare om säker absolutposition skall användas.

## 4 Parametrering med IndraWorks

### 4.1 Option L2, Starting Lockout

1. Öppna inställningarna för *Starting Lockout* genom att dubbelklicka på *Starting Lockout* under *Drive-Integrated Safety Technology*-mappen i servots projektträd

| servers projektilde                   |
|---------------------------------------|
| HCS02.1 [2] BraAxelNamn_L1            |
| Power Supply                          |
| 🖨 🖨 Axis [2] BraAxelNamn_L1           |
| 🕀 💼 Master Communication - Axis       |
| 🗉 🖳 🛅 Motor, Brake, Measuring Systems |
| 🕀 💼 Scaling / Mechanical System       |
| 🕀 💼 Limit Values                      |
| 🗉 🖳 Drive Control                     |
| 🗉 🖳 Operation Modes / Drive Halt      |
| 🗉 🖳 Error Reaction                    |
| Drive-Integrated Safety Technology    |
| Starting Lockout                      |
|                                       |

2. Ställ in vilken typ av inkoppling som gjorts (NC-NO eller NC-NC)

| Starting Lockout - Axis [2] BraAxelNamn_L1                                                                   |                                                                                                    |  |  |  |  |  |  |  |
|----------------------------------------------------------------------------------------------------|----------------------------------------------------------------------------------------------------|--|--|--|--|--|--|--|
| Axis [2] BraAxelNamn_L1                                                                                      | * • • • <b>• •</b>                                                                                                    |  |  |  |  |  |  |  |
| Starting lockout status  Starting lockout status  Starting lockout active (AS)  Disconnection on error chann | Configuration of starting lockout           N/C - N/O combination         Image: Combination           N/C - N/C combination         The starting of female description |  |  |  |  |  |  |  |

3. Ställ in den maximala tiden som servot får vara i normal operation utan att säkerhetsfunktionen aktiveras (om tiden överskrids genereras varning E3110). Tryck sedan på *Apply* 

|                                                                                                    |                                                                                                    |                                                                                                    | <u> </u>                                  |                                                                       |                                          |         |
|----------------------------------------------------------------------------------------------------|----------------------------------------------------------------------------------------------------|----------------------------------------------------------------------------------------------------|-------------------------------------------|-----------------------------------------------------------------------|------------------------------------------|---------|
| xis [2] BraAxeilvamn_L1                                                                                                    | · · · ·                                                                                                    | •••                                                                                                    | Ø                                         |                                                                       |                                          |         |
| Starting lockout status<br>© Normal operation ("NO")<br>© Starting lockout active (AS)<br>© Disconnection on error chann<br>© Selection signals stable<br>© Change of selection signals ta<br>© Selection signals versimilar<br>© Free use | Configuration<br>N/C - N/A<br>N/C - N/A<br>N/C - N | of starting locko<br>C combination<br>C combination<br>of forced dynam<br>00 min 000<br>Time interval<br>3:00:00<br>8:00:00<br>8:00:00<br>8:00:00<br>8:00:00 | s<br>s<br>s<br>s<br>s<br>s<br>s<br>s<br>s | Operating hour<br>0:00:00<br>0:00:00<br>0:00:00<br>0:00:00<br>0:00:00 | Apply<br>S<br>S<br>S<br>S<br>S<br>S<br>S | \$      |
|                                                                                                    |                                                                                                    | Operating ho                                                                                                    | ours po                                   | wer section                                                           |                                          | 0:00:00 |
|                                                                                                    | Operating hou                                                                                                    | urs power sectio                                                                                                    | n at las                                  | t activation                                                          |                                          | 0:00:00 |
|                                                                                                    |                                                                                                    | Next :                                                                                                    | activati                                  | on required                                                           |                                          | 8.00.00 |

4. Om driven befinner sig i parametermode, sätt den åter i operationsmode genom att antingen högerklicka på en grå yta och välj *Exit narameterization level* 

| purumeteriz,uito             | nievei           |  |  |  |  |  |
|------------------------------|------------------|--|--|--|--|--|
| Parameter Editor             |                  |  |  |  |  |  |
| Clear error                  | imit pos. (stati |  |  |  |  |  |
| Exit parameterization level  |                  |  |  |  |  |  |
| Function Help                | mit neg. (stati  |  |  |  |  |  |
| Actual value peak torque lin |                  |  |  |  |  |  |

#### eller att trycka på OM i knappraden högst upp

| × | <b>ا</b> | orqu | ie Fo | rce | Limit | s - A | xis [1 | 1) Bra | Axel | Namn |  |
|---|----------|------|-------|-----|-------|-------|--------|--------|------|------|--|
| 2 | 1 🖢      | Z    | Ŧ     | Â   | e,    | =     | 8      | PM     | ом   | Ŧ    |  |
|   | eip      |      |       |     |       |       |        |        | _    |      |  |

5. Nu är inställningarna för Starting Lockout färdiga

### 4.2 Option S2, Safety Technology

#### 4.2.1 Trådad inkoppling enligt avsnitt 3.2.2

1. Öppna inställningarna för X31-kontakten genom att dubbelklicka på *I/O* X31/X32 under *Local I/Os* i servots projektträd

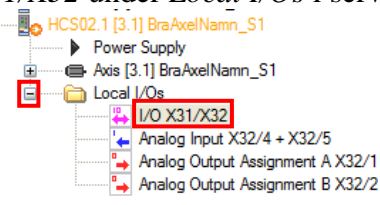

2. Ställ in ingångarna X31.4 (I\_2) och X31.5 (I\_3) enligt bilden nedan

| X31  | X32   |   |          |                                                      |     |          |   |     |
|------|-------|---|----------|------------------------------------------------------|-----|----------|---|-----|
| 0    |       | 1 | Rel1     | a) P.0-0861 · Power supply status word               | ~   | Bi       | t | X31 |
| Ŭ    |       | 2 | - Rel1   | b)                                                   | · · | <u> </u> | • |     |
| 0    |       | 3 | L1       | S-0-0401 : Probe 1                                   | ~   | 0        | * |     |
| 0    |       | 4 | I_2      | P-0-3212 : Safety technology control word, channel 1 | ~   | 0        | ~ |     |
| 0    |       | 5 | I_3      | P-0-3212 : Safety technology control word, channel 1 | ~   | 2        | ~ |     |
| 0    |       | 6 | I_4      | S-0-0000 : Not Assigned                              | *   | -1       | * |     |
| 0    |       | 7 | I_5      | S-0-0000 : Not Assigned                              | *   | -1       | * |     |
| + 24 | + V — | 8 | + 24 V_e | ed                                                   |     |          |   |     |
| C    | ) V — | 9 | 0 V_ext  |                                                      |     |          |   |     |

*Om fler än två säkerhetsfunktioner behövs kan dessa läggas till på X31.6 och X31.7, se parameterhjälpen (eller manualen) för parameter P-0-3212* 

3. Klicka på X32-fliken för att öppna inställningarna för X32-kontakten

| X31 X32 |                                                        |            |     |
|---------|--------------------------------------------------------|------------|-----|
| 0 1     | Rel1(a)<br>Rel1(b) P-0-0861 : Power supply status word | Bit<br>9 🗸 | X31 |

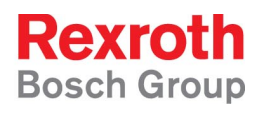

4. Ändra riktning på *X32.9* genom att klicka på pilen framför nian så att anslutningen blir en utgång

| -   |   |        |
|-----|---|--------|
| 0 争 | 6 | I/O_8  |
| 0 争 | 7 | I/O_9  |
| 0 争 | 8 | I/O_10 |
| 0 🖛 | 9 | I/0_11 |
|     |   |        |
|     |   |        |

5. Välj in parameter *P-0-3214 : Safety technology status word, channel 1* bit 0 i rullisterna för X32 anslutning 9

| X31 X | 32  |   |        |                                                     |        |      |     |
|-------|-----|---|--------|-----------------------------------------------------|--------|------|-----|
| +     | [7  | 1 | 0_a_1  | 0.000 V Analog Output Assignment A                  | 0.0000 | Rpm  | X32 |
| *     |     | 2 | 0_a_2  | 0.000 V Analog Output Assignment B                  | 0.0    | %    |     |
| _     | _:  | 3 | GND    |                                                     |        | Bit  |     |
|       | _   |   | I_6    | S-0-0000 : Not Assigned                             | ~      | -1 💌 |     |
| 0     |     | _ | l_a_1+ | 0 000 V Analog Input A                              | -      | -    |     |
| 0 —   | - 5 | 5 | l_a_1- | в                                                   | -      | -    |     |
| Ĩ     | Ĺ   |   | I_7    | S-0-0000 : Not Assigned                             | ~      | -1 👻 |     |
| 0 🖂   | -   | 6 | I/O_8  | P-0-0223 : E-Stop input                             | *      | 0 🗸  |     |
| 0 🖂   | •   | 7 | I/O_9  | S-0-0000 : Not Assigned                             | ~      | -1 💌 |     |
| 0 🖂   | -   | 8 | I/O_10 | S-0-0000 : Not Assigned                             | ~      | -1 🗸 |     |
| 0 🗲   | =   | 9 | I/0_11 | P-0-3214 : Safety technology status word, channel 1 | ~      | 0 🗸  |     |

6. <u>Stäng fönstret för I/O-inställningar med krysset i fönstrets högra hörn</u> 2-HCS021[31] BraAxelNamn\_S1

| ~ | - HCSU2.   | I [3. I] BraAxelNamn_S I                            |          |  |
|---|------------|-----------------------------------------------------|----------|--|
| 0 | kelNamn_S1 |                                                     |          |  |
|   |            |                                                     | overview |  |
|   |            |                                                     |          |  |
| - |            |                                                     | Bit X31  |  |
| - | - Rel1(    | a)<br>P-0-0861 : Power supply status word           | ✓ 9 ✓    |  |
| - |            | S-0-0401 · Probe 1                                  |          |  |
| ÷ | 1.2        | P.0.2212 : Sefety technology control word channel 1 |          |  |

7. Öppna *Dialogen för säkerhetsinställningar* genom att dubbelklicka på *Initial Commisioning...* under *Drive-Integrated Safety Technology* mappen i servots projektträd

| i ser vois projektitud                |
|---------------------------------------|
| HCS02.1 [3.1] BraAxelNamn_S1          |
| Power Supply                          |
| 🖃 🚥 📾 Axis [3.1] BraAxelNamn_S1       |
| 🗉 🖳 🛅 Master Communication - Axis     |
| 🗉 🖳 🛅 Motor, Brake, Measuring Systems |
| 🗉 🖳 🛅 Scaling / Mechanical System     |
| 🗉 🧰 Limit Values                      |
| 🗉 🖳 🛅 Drive Control                   |
| 🗉 🦳 🛅 Operation Modes / Drive Halt    |
| 🗉 🖳 Error Reaction                    |
| Drive-Integrated Safety Technology    |
| Initial Commissioning.                |
| Diagnosis                             |
| Password                              |
| Probe                                 |

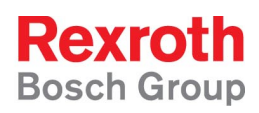

8. Klicka i att det finns säkerhetsomkopplare, välj antalet i rullistan och kontrollera att intefacet för säkerheten är valt till I/O.

| Safety technology wizard - Int | roduction [HCS02.1 [3.1] BraA                                                                                           | xelNamn_S1 : Axis [3.1] BraAxel 🔀 |
|--------------------------------|----------------------------------------------------------------------------------------------------|-----------------------------------|
|                                | Hardware requirements<br>Safety switch(es) available<br>Number of safety switches<br>Interface for input/output signals | 1 v<br>1/0 v                      |

 Namnge servot med avseende på funktion i säkerhetszon (ex. Servofunktion\_Zon\_Säkerhetsfunktion) Klicka sedan på Next

| Safety technology wizard - Int | troduction [HCS02.1 [3.1] BraAxelNa                                                                                                    | mn_S1 : Axis [3.1] BraAxel 🔀                                                                                    |
|--------------------------------|----------------------------------------------------------------------------------------------------|----------------------------------------------------------------------------------------------------|
|                                | Hardware requirements<br>✓ Safety switch(es) available<br>Number of safety switches<br>Interface for input/output signals                                                                                                    | 1 v<br>1/0 v                                                                                                    |
| Input assignment               | Safety technology device identifier                                                                                                    | BraAxelNamn_Zon1_Master                                                                                         |
| Normal operation               | Motor-related scaling Defined safety with parked axis Individual activation time of enabling contr Safety related braking and holding system                                                                                                    | rol for each safety rel. motion (SBB)                                                                           |
| Transition to                  | Gear independence with load-side safety t                                                                                                    | technology encoder                                                                                              |
| Acknowledgment/                | This wizard assists you with the commissioning<br>If you need safety functions of the safety relate<br>the existence or the number of available safety<br>Note: It is recommended to previously define th<br>P-0-3205 Safety technology device identifier: | of safety technology.<br>d motion scope, you have to define<br>switches.<br>e signal sources of channel 1!<br>] |
| Step 1 of 8                    |                                                                                                    |                                                                                                    |
|                                | < Back Next :                                                                                                    | Cancel Help                                                                                                    |

#### Tips:

I informationsrutan, med blå inramning i bilden ovan, finns viktig information om de val som kan göras i respektive steg i inställningsdialogen.

Om muspekaren sätts över valrutorna (inramade med grönt ovan) visas en liten hjälptext om vad dessa val är till för. Generellt kan sägas att valen är till för mer avancerad säkerhetsfunktion än vad som kommer att behandlas i denna guide. För mer information se ordinarie dokumentation om IndraDrive Safety functions.

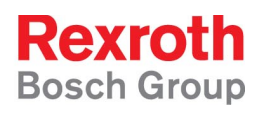

×

10. Om servot inte redan är i parameter mode kommer ett varningsmeddelande att visas. Tryck *Yes* för att bekräfta övergång till Parameter mode.

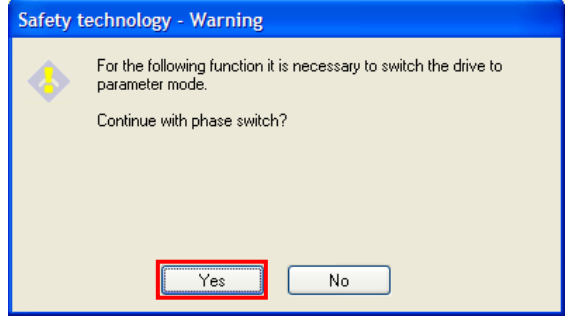

11. Välj in vilka funktioner som skall vara på respektive ingång enligt bilden nedan. Tryck sedan på *Next* 

|                             | -        |              |                           |           |
|-----------------------------|----------|--------------|---------------------------|-----------|
| Available sensors           |          | Inputs       | Sensors                   |           |
| Mode selector               |          | l1n          | <not assigned=""></not>   |           |
| Drive interlock switch      |          | l2n          | <not assigned=""></not>   |           |
| Enabling control            |          | 13n          | <not assigned=""></not>   |           |
| Beference cam channel 2     |          | 140          | <ivot assigned=""></ivot> |           |
| noronoo calli channei z     |          |              |                           |           |
|                             |          |              |                           |           |
|                             | ]        |              |                           |           |
|                             |          |              |                           |           |
|                             |          |              |                           |           |
| Add >                       |          | < Remove     | 2                         |           |
|                             |          |              |                           |           |
| Safety technology wizard -  | 1/0 assi | onment [H(   | CS02_1_[3_1] BraA         | xelNamn S |
| surery teennotogy mizting - |          | Bunnenic Inc | 5502.1 [5.1] bi dA        | xemann_5  |
|                             |          |              |                           |           |
|                             |          |              |                           |           |

| <b>_</b>         | Available sensors                                                                                                    | Inputs Sensors                                                                                                    |
|------------------|----------------------------------------------------------------------------------------------------|----------------------------------------------------------------------------------------------------|
|                  | Drive interlock switch                                                                                                    | 1n Mode selector                                                                                                    |
|                  | Safety switch                                                                                                    | 2n Enabling control                                                                                                    |
|                  | Reference cam channel 2                                                                                                    | an <ivot assigned=""></ivot>                                                                                                    |
| Input assignment |                                                                                                    |                                                                                                    |
|                  | <                                                                                                    |                                                                                                    |
|                  |                                                                                                    |                                                                                                    |
| Normal operation | Add >                                                                                                    | < Remove                                                                                                    |
| Safe standstill  |                                                                                                    |                                                                                                    |
| Safe<br>motion   | In the "Available sensors" list individually s<br>with the "Add" button.<br>In order to assign already assigned sensors<br>and down via the buttons.<br>Please note that due to the dual-channel s<br>configured in channel 1. | elect the desired entries and apply them<br>s to other inputs, they can be moved up<br>structure, these signals also have to be |
| Step 2 of 10     |                                                                                                    |                                                                                                    |
|                  | < Back                                                                                                    | Next > Cancel Help                                                                                                    |

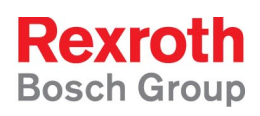

12. Välj om hastighetsövervakning (säker max fart) ska vara aktiv och skriv in axelns maximala hastighet (oavsett driftmode, skall vara större än farten inskriven i parameter S-0-0091).

| Safety technology wizard - N | ormal operation [HCS02.1 [3.1] BraAxelNamn_                                                                                | _S1 : Axis [3.1]Br 🔀  |
|------------------------------|----------------------------------------------------------------------------------------------------|-----------------------|
| Introduction                 | Safety related maximum speed<br>Monitoring function activated<br>Safe maximum speed<br>Safety related direction of mattern | 1000.0000 Rpm         |
| Input assignment             | Monitoring function activated     Positive only                                                                            |                       |
| Normal operation             | Safety related limited absolute end position Monitoring function activated Safety related end position, negative           | 1.0000 Deg            |
| Safe standstill              | Safety related end position, positive Standstill window for safety related direction of motion                             | 1.0000 Deg            |
| Safe<br>motion               | Make your safety setting for normal operation with activate                                                                | ed safety technology. |
| Step 3 of 10                 |                                                                                                    |                       |
|                              | < Back Next >                                                                                                    | Cancel Help           |

Det går också att aktivera säker rörelseriktning (som alltid gäller då säkerhetsmode aktiverats) och säker absolut gränslägesposition där den senare dock kräver att det finns separat referensgivare för kanal2.

13. Välj *Safety related operational stop* och skriv in hur långt axeln är tillåten att röra sig och hur stor fart som kan tillåtas för att axeln ändå ska räknas som stillastående (eftersom servot reglerar kommer alltid viss positionsavikelse och därav hastighet att finnas)

| Safety technology wizard - | Safety related halt [HCS02.1 [3.1] BraAxelNamn_S1 : Axis [3.1] B 🔀                                                   |
|----------------------------|----------------------------------------------------------------------------------------------------|
| Input assignment           | Function of the mode selector<br>Safety related standstill<br>Safety related operational stop                        |
| Normal operation           | Monitoring window for safe stop 2     1.0000     Deg       Velocity threshold for safe standstill     1.0000     Rpm |
| Safe standstill            |                                                                                                    |
| Safe<br>motion             | In the safety related operational stop the drive is monitored for standstill. It is in                               |
| Transition to              | control and mustn't leave the defined monitoring window.                                                             |
| Step 4 of 10               |                                                                                                    |
|                            | < Back Next > Cancel Help                                                                                            |

14. Välj in de övervakningsfunktioner som ska vara aktiverade då säkerhetsomkopplaren som anslutits till I2/I2n är aktiv (och för övriga omkopplare om fler omkopplare finns tillgängliga)

| Safety technology wizard - Sa | fety related motion [HCS02.1 [3.1] BraAxelNamn_S1 : Axis [3.1 🗙                                                                                                    |  |  |
|-------------------------------|----------------------------------------------------------------------------------------------------|--|--|
|                               |                                                                                                    |  |  |
| Normal operation              | Available monitoring functions       Image: Safety related motion         Safely-limited increment       Safety related motion 1         Safe direction       Image: Safety related reduced spectrum |  |  |
| Safe standstill               |                                                                                                    |  |  |
| Safe<br>motion                |                                                                                                    |  |  |
| Safe<br>motion 1              | Add > < Remove                                                                                                    |  |  |
| Transition to                 | The special mode safety related motion makes available up to 4 processes which<br>can be selected on-line via two safety switches.                                                                   |  |  |
| Step 5 of 11                  |                                                                                                    |  |  |
| < Back Next > Cancel Help     |                                                                                                    |  |  |

15. Ställ in gränsvärden för de övervakningar som valts samt den maximala tiden som säkerhetsmoden får vara aktiv (0 stänger av tidsövervakningen).

| Safety technology wizard - S | Safety related motion 1 [HCS02.1 [3.1] BraAxell                                                      | Namn_S1 : Axis [3        |   |  |
|------------------------------|----------------------------------------------------------------------------------------------------|--------------------------|---|--|
|                              | Durannia limit unluna                                                                                |                          |   |  |
| _ <b>t</b>                   | Safelv-limit values<br>Safelv-limited increment 1                                                    | 1.0000 Deg               |   |  |
| Safe standstill              | Safely-limited speed 1                                                                               | 100.0000 Rpm             |   |  |
| Safe                         | Safe direction                                                                                       | ,                        |   |  |
| i modori                     | Standstill window for safety related direction o                                                     | 1.0000 Deg               |   |  |
| Safe                         | Safety related limited absolute position<br>Safety related limited absolute position 1, negative     | 1.0000 Deg               |   |  |
|                              | Safety related limited absolute position 1, positive                                                 | 1.0000 Deg               |   |  |
| Transition to                | Max. activation time of enabling control                                                             | 30.0 s                   | ] |  |
| Acknowledgment/<br>Feedback  | Note: For evaluating the absolute position the reference ca<br>an input during the input assignment! | am has to be assigned to |   |  |
| Step 6 of 11                 |                                                                                                    |                          |   |  |
| <pre></pre>                  |                                                                                                    |                          |   |  |

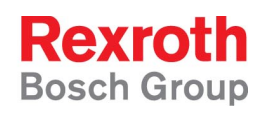

16. Välj *Drive-Controlled* transition (Övriga val rör främst NC-controlled transition och kan i normala fall lämnas med default-värden)

| Safety technology wizard - Tra | ansition to safety related status [HCS02.1 [3                                   | .1] BraAxell      | Namn_S 🔀    |
|--------------------------------|---------------------------------------------------------------------------------|-------------------|-------------|
|                                | Transition to the safety related status                                         |                   |             |
| Safe                           | O Drive-controlled                                                              |                   |             |
| motion                         | NC-controlled     Safety related stopping process with braking ramp.            |                   |             |
| Safe                           | Tolerance time transition from normal operation                                 | 10.0              | s           |
| motion 1                       | Max. tolerance time for different channel states                                | 0.5               | s           |
| Transition to                  | Tolerance time transition from safe operation                                   | 10.0              | s           |
| safe state                     | Safely-monitored deceleration                                                   | 10.000            | rad/s²      |
| Acknowledgment/                | Delay Safely-monitored deceleration                                             | U                 | ms          |
| Feedback                       | Make your setting for the transition to the safety related st                   | atus.             |             |
|                                | The transition can be controlled by a higher-level control<br>way by the drive. | unit (NC) or in a | stand-alone |
|                                | P-0-3226 Delay trend monitoring : [01000] ms                                    |                   |             |
| Step 7 of 11                   |                                                                                 |                   |             |
|                                |                                                                                 |                   |             |
|                                | < Back Next >                                                                   | Cancel            | Help        |

17. Välj *Safety related feedback ... for control PLC* för en fristående axel och för säkerhetszonmaster. För säkerhetszonslav välj *to master (slave axis)*. Se bild nedan

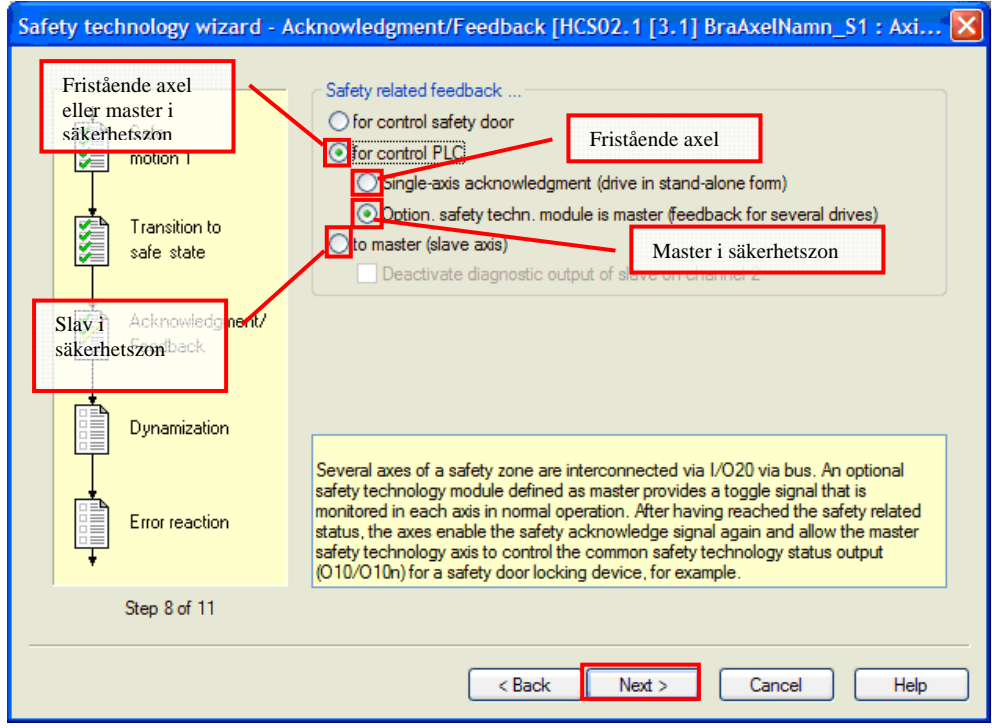

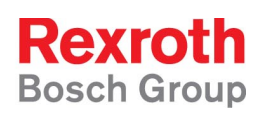

18. Välj om servot är dynamiseringsmaster eller dynamiseringsslav.(Dynamiseringsmastern skickar ut dynamiseringspulsen, slaven tar emot. Det kan bara finnas en dynamiseringsmaster per säkerhetszon)

| Safety technology                       | wizard - Dynamization [           | HCSO2.1 [3.1] BraAxelN                                                | lamn_S1 : A     | xis [3.1] B   | raAx 🚺   |
|-----------------------------------------|-----------------------------------|-----------------------------------------------------------------------|-----------------|---------------|----------|
|                                         |                                   |                                                                       |                 |               |          |
| Transition                              | n to Axis is mas                  | ster                                                                  |                 |               |          |
| sare star                               | Time interval f                   | for dynamization of safety funct                                      | tion selection  | 60.0          | s        |
| Acknowle                                | edgment/ Duration of dy           | namization pulse of safety fund                                       | ction selection | 0.2           | s        |
|                                         | Dynamization                      | source channel 1                                                      |                 |               |          |
| sin sin sin sin sin sin sin sin sin sin | <ul> <li>Via digital i</li> </ul> | inputs/outputs at EA30                                                |                 |               |          |
|                                         | otion Via master                  | O Via master communication to "Safety technology control word, channe |                 |               |          |
|                                         | Uynamization     Via digital      | source channel 2<br>inputs/outputs at EA30                            |                 |               |          |
| Error read                              | ction Dynamization:               |                                                                       |                 |               |          |
| T                                       | The generated                     | dynamization signal is output a                                       | t EA30 (X41).   |               |          |
| Finishing                               | dialog Dynamization so            | ource channel 1:<br>times between the channels a                      | re the same hot | h eafatu chan | nele can |
|                                         | use EA30 (X41)                    | ) as an information indicating w                                      | hen the dynamiz | ation pulse o | ccurs.   |
| Step 9 of                               | 11                                |                                                                       |                 |               |          |
|                                         |                                   |                                                                       |                 |               |          |
| < Back Next > Cancel Help               |                                   |                                                                       |                 |               |          |
|                                         |                                   |                                                                       |                 |               |          |

19. Ställ in dynamiseringspulsens intervall och längd, den här inställningen måste vara lika för både dynamiseringsmaster och eventuella slavar. Normalt fungerar *default*-inställningen 60 s och 0.2 s.

| Safe | ety technology wiza         | ırd - Dynamization [HCS02.1 [3.1] BraAxelNamn_S1 : Axis [3.1] BraAx 🔀                                                                                                    |
|------|-----------------------------|----------------------------------------------------------------------------------------------------|
|      |                             |                                                                                                    |
|      | Transition to<br>safe state | Axis is master     Axis is slave     Time interval for dynamization of safety function selection                                                                                                    |
|      | Acknowledgm                 | ent/ Duration of dynamization pulse of safety function selection 0.2 s                                                                                                    |
|      | Dynamization                | Dynamization source channel 1         Image: State of the state of the state o |
|      | Error reaction              | Dynamization source channel 2  Via digital inputs/outputs at EA30  Dynamization: The generated dynamization signal is output at EA30 (X41).                                                                                                    |
|      | Finishing dialo             | Dynamization source channel 1:<br>If the signal run times between the channels are the same, both safety channels can<br>use EA30 (X41) as an information indicating when the dynamization pulse occurs.                                                                                                    |
|      | Step 9 of 11                |                                                                                                    |
|      |                             | < Back Next > Cancel Help                                                                                                    |

Tänk på att kontroll av säkerhetsomkopplarna inte kan göras under dynamiseringspulsen varför en lång puls försämrar övervakningen.

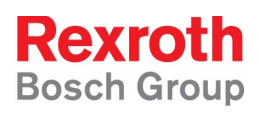

20. Ställ in servots reaktion vid ett säkerhetsrelaterat fel.

*Default* inställningen gör att axeln bromsar till stopp enligt gällande accelerationsramper/momentbegränsningar vilket normalt är att föredra.

| Transition to<br>safe state | Reaction to F7 error<br>Velocity command value reset<br>Torque disable              |
|-----------------------------|-------------------------------------------------------------------------------------|
| Acknowledgment/<br>Feedback |                                                                                     |
| Dynamization                |                                                                                     |
| Error reaction              |                                                                                     |
| Finishing dialog            | Note:<br>The F7 error reaction torque disable should only be used in special cases! |
| Step 10 of 11               |                                                                                     |
|                             | <pre>&lt; Back Next &gt; Cancel Help</pre>                                          |

21. Kontrollera att alla parametrerade säkerhetsfunktioner är kopplade till I/Ointerfacet vilket visas med grön markering i raden för respektive funktion.

| Safety technology wizard - F | inishing dialog [HCS02.1        | [3.1] BraAxelNamn_S1 : Axis [3.1] Bra 🚺       |
|------------------------------|---------------------------------|-----------------------------------------------|
|                              |                                 |                                               |
| _ <u>+</u>                   | For the required signals of cha | annel 1 the following sources were recognized |
| Transition to                | Signal source                   | Function                                      |
|                              | Digital I/Os                    | Mode selector                                 |
|                              | Digital I/Os                    | Enabling control                              |
| Acknowledgment/              | Digital I/Os                    | Safety technology status output               |

22. Ta en backup av säkerhetsparametrarna och I/O-inställningarna genom att klicka i *Include control signal configuration (channel 1)* och sedan trycka på *Export* och spara parametrarna på önskad plats.

| Finishing dialog | Include control signal configuration (channel 1) | Export     |
|------------------|--------------------------------------------------|------------|
| Step 11 of 11    |                                                  |            |
|                  | < Back Finish C                                  | ancel Help |

23. Färdigställ säkerhetsinställningen genom att trycka på Finish

| <b>↓</b>      |                           |
|---------------|---------------------------|
| Step 11 of 11 |                           |
|               | < Back Finish Cancel Help |

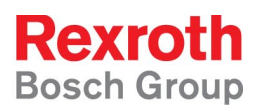

#### 24. Bekräfta bytet till Operationsmode genom att trycka på Yes

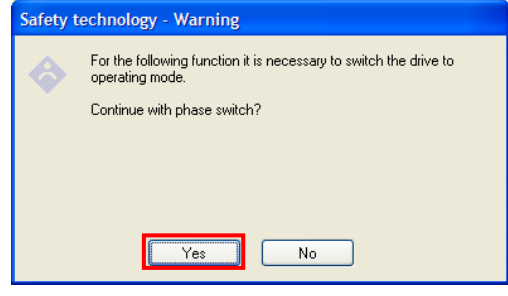

25. Ange lösenord för säkerhetsparametrarna och aktivera säkerheten

| Safety technology - Pas                                                                        | sword administration [HCS02.1 [3                              |  |  |  |
|------------------------------------------------------------------------------------------------|---------------------------------------------------------------|--|--|--|
| Safety technology - Password level                                                             |                                                               |  |  |  |
| New password level<br>Activate and unlock s<br>Activate and lock safe<br>Change safety technol | s <b>afety technology</b><br>ety technology<br>ology password |  |  |  |
| Old password:<br>New password:<br>Confirm password:                                            |                                                               |  |  |  |
| In this status, it is possible to OK Canc                                                      | change the safety technology parameters.                      |  |  |  |

26. Lås säkerhetsparametrarna och stäng säkerhetsinställningarna

| Safety technology - Password administration [HCS02.1 [3               | •••• |
|-----------------------------------------------------------------------|------|
| Safety technology - Password level                                    |      |
| Safety technology active and unlocked                                 |      |
| New password level                                                    |      |
| <ul> <li>Activate and unlock safety technology</li> </ul>             |      |
| Activate and lock safety technology                                   |      |
| Change safety technology password                                     |      |
| Old password:                                                         |      |
| New password:                                                         |      |
| Confirm password:                                                     |      |
|                                                                       |      |
| In this status, the safety technology parameters are write-protected. | ٦    |
|                                                                       |      |
|                                                                       |      |
| UK Lancel Apply Help                                                  |      |

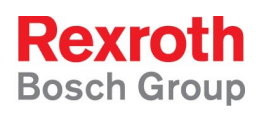

- 4.2.2 En kanal trådad och en kanal via masterkommunikation (enl. avsnitt 3.2.3)
  - 1. Öppna inställningarna för masterkommunikationen genom att dubbelklicka på *Settings* under *Master communication*

| AxelNamn S1             |
|-------------------------|
| -<br>bly                |
| aAxelNamn_S1            |
| er Communication - Axis |
| Settings                |
| Multiplex Channel       |
| Signal Control Word     |
| Signal Status Word      |
|                         |

2. Öppna inställningarna för signaler från servot till mastern genom att klicka på *Real-time input (AT)* fliken

| F                                    |                                    |                 |       |                    |                     |
|--------------------------------------|------------------------------------|-----------------|-------|--------------------|---------------------|
| Settings - Axis [3.1] I              | BraAxelNamn_S1                     | I               |       |                    |                     |
| Axis [3.1] BraAxelNamn_S1            |                                    | <b>* • •</b> •  | •     | <b>@</b>           |                     |
| Axis mode<br>Field bus diagnostic    | Parameterization le<br>Baud-Search | vel 1 is active | •     |                    |                     |
| Settings Real-time input (           | (AT) Real-time out                 | tput (MDT)      |       | Signal status word | Signal control word |
| Master communication add<br>Baudrate | dress                              | 3<br>9.60       | kBaud | P                  |                     |

3. Lägg till *S-0-0144 Signal status word* på första lediga plats i listan (om det inte redan ligger där)

| Settings - Axis [3.1] BraAxelNamn_S1 |                                             |                                                 |  |  |  |
|--------------------------------------|---------------------------------------------|-------------------------------------------------|--|--|--|
| Axis [3.1] B                         | Axis [3, 1] BraAxelNamn_S1 🔷 🔻 🔻 📲 🕖        |                                                 |  |  |  |
|                                      |                                             |                                                 |  |  |  |
| Axis mo                              | de                                          | Parameterization level 1 is active              |  |  |  |
| Field bu                             | is diagnostic                               | Baud-Search                                     |  |  |  |
| Settings                             | Real-time input                             | (AT) Real-time output (MDT) Signal status word  |  |  |  |
| Profile                              | type                                        | Freely configurable mode  Activate profile type |  |  |  |
| No.                                  | No. Config list cyclic actual data channel  |                                                 |  |  |  |
|                                      | 1 P-0-4078 : Fiel                           | d bus: status word                              |  |  |  |
|                                      | 2 S-0-0386 : Active position feedback value |                                                 |  |  |  |
|                                      | 3 S-0-0040 : Velocity feedback value        |                                                 |  |  |  |
| 4                                    | 4 S-0-0390 : Diagnostic message number      |                                                 |  |  |  |
|                                      | 5 S-0-0144 : Signal status word 💙           |                                                 |  |  |  |
|                                      |                                             |                                                 |  |  |  |

4. Bekräfta bytet till operationsmode genom att trycka på Yes

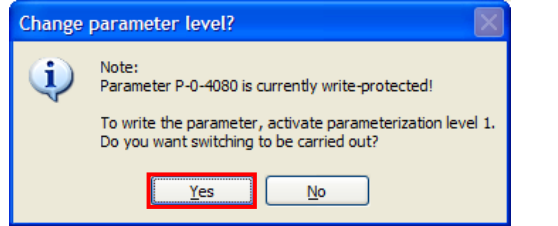

5. Klicka på länken Signal status word (uppe till höger)

| Settings - Axis [3.1]     | BraAxelNamn_S1                                  |
|---------------------------|-------------------------------------------------|
| Axis [3.1] BraAxelNamn_S1 | <b>→ ▼ ▼ ▼ 4 0</b>                              |
| Axis mode                 | Parameterization level 1 is active              |
| Field bus diagnostic      | Baud-Search                                     |
| Settings Real-time input  | (AT) Real-time output (MDT) Signal status word  |
| Profile type              | Freely configurable mode  Activate profile type |
| No. Config list cycl      | ic actual data channel                          |
| 1 P-0-4078 · Field        | d bus: status word                              |

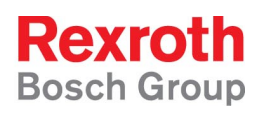

6. Välj in *P-0-3214: Safety technology status word, channel 1* bit 0 på en ledig plats i listan.

|          | <u> </u> |                                                                        |        |         |        |
|----------|----------|------------------------------------------------------------------------|--------|---------|--------|
|          | Setting  | s - Axis [3.1] BraAxelNamn_S1 Signal Status Word - Axis [3.1] BraAxelN | lamn_S | 1       |        |
| Axis [3. | 1] BraA  | xelNamn_S1 🔷 🔹 🔷 🔮                                                     |        |         |        |
|          | Statu    | s Target parameter                                                     |        | Bit nur | nber   |
| Bit 0:   | 0        | S-0-0000: <no signal=""></no>                                          | *      | 0       | ~      |
| Bit 1:   | 0        | S-0-0000: <no signal=""></no>                                          | *      | 0       | ~      |
| Bit 2:   | 0        | S-0-0000: <no signal=""></no>                                          | ~      | 0       | ~      |
| Bit 3:   | 0        | P-0-3214: Safety technology status word, channel 1                     | ~      | 0       | ~      |
| Bit 4:   | 0        | S-0-0000: <no signal=""></no>                                          | *      | 0       | $\sim$ |
| Bit 5:   | 0        | S-0-0000: <no signal=""></no>                                          | ~      | 0       | ~      |
| Bit 6:   | 0        | S-0-0000: <no signal=""></no>                                          | ~      | 0       | ~      |
| Bit 7:   | 0        | S-0-0000: <no signal=""></no>                                          | *      | 0       | ~      |
| Bit 8:   | 0        | S-0-0000: <no signal=""></no>                                          | ~      | 0       | ~      |
| Bit 9:   | 0        | S-0-0000: <no signal=""></no>                                          | ~      | 0       | ~      |
| Bit 10:  | 0        | S-0-0000: <no signal=""></no>                                          | ~      | 0       | ~      |
| Bit 11:  | 0        | S-0-0000: <no signal=""></no>                                          | ~      | 0       | ~      |
| Bit 12:  | 0        | S-0-0000: <no signal=""></no>                                          | ~      | 0       | ~      |
| Bit 13:  | 0        | S-0-0000: <no signal=""></no>                                          | ~      | 0       | ~      |
| Bit 14:  | 0        | S-0-0000: <no signal=""></no>                                          | *      | 0       | ~      |
| Bit 15:  | 0        | S-0-0000: <no signal=""></no>                                          | ~      | 0       | ~      |

I exemplet ovan har bit 3 i S-0-0144 valts så att bitnumret matchar motsvarande pin-nr i X41-kontakten

- 7. Stäng Signal Status Word-fliken med krysset i flikens övre högra hörn
- 8. Öppna inställningarna för signaler från mastern till servot genom att klicka på *Real-time output (MDT)-fliken*

| - 6 |                           | 1 7 5                                           |
|-----|---------------------------|-------------------------------------------------|
|     | Settings - Axis [3.1]     | BraAxelNamn_S1                                  |
|     | Axis [3.1] BraAxelNamn_S1 | <b>→ ▼ ▼ ▼  4 0</b>                             |
|     |                           |                                                 |
|     | Axis mode                 | Parameterization level 1 is active              |
|     | Field bus diagnostic      | Baud-Search                                     |
|     | Settings Real-time input  | (AT) Real-time output (MDT) Signal status word  |
|     | Profile type              | Freely configurable mode  Activate profile type |

9. Lägg till *S-0-0145 Signal control word* på första lediga plats i listan (om det inte redan ligger där)

| Settings - Axis [3.1] BraAxelNamn_S1   |                                                                    |  |  |  |
|----------------------------------------|--------------------------------------------------------------------|--|--|--|
| Axis [3, 1] BraAxelNamn_S1 🔷 🔻 🔻 📲 🜒   |                                                                    |  |  |  |
|                                        |                                                                    |  |  |  |
| Axis mode                              | Parameterization level 1 is active                                 |  |  |  |
| Field bus diagnostic                   | Baud-Search                                                        |  |  |  |
| -                                      |                                                                    |  |  |  |
| Settings Real-time input               | (AT) Real-time output (MDT) Signal status word Signal control word |  |  |  |
| Profile type                           | Freely configurable mode  Activate profile type                    |  |  |  |
| No. Config list cycl                   | lic command data channel                                           |  |  |  |
| 1 P-0-4077 : Fiel                      | 1 P-0-4077 : Field bus: control word                               |  |  |  |
| 2 S-0-0282 : Positioning command value |                                                                    |  |  |  |
| 3 S-0-0259 : Pos                       | 3 S-0-0259 : Positioning velocity                                  |  |  |  |
| 4 S-0-0145 : Signal control word ✓     |                                                                    |  |  |  |
| 5                                      | 5                                                                  |  |  |  |

10. Klicka på länken Signal control word (uppe till höger)

| Field bus diagnosti | ic Baud-Search                      |                    |                       |
|---------------------|-------------------------------------|--------------------|-----------------------|
| Settings Real-time  | e input (AT) Real-time output (MDT) | Signal status word | Signal control word   |
| Profile type        | Freely configurable mode            | <b>v</b>           | Activate profile type |
| No. Config li       | ist cyclic command data channel     |                    |                       |
| 1 0 0 407           | 7. 6.13 6                           |                    |                       |

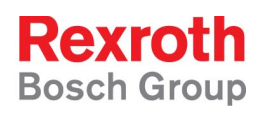

11. Lägg till *P-0-3212: Safety technology control word, channel 1* bit 0, bit 2 och bit 10 på lediga platser i listan

| Settings - Axis [3.1] BraAxelNamn_S1 Signal Control Word - Axis [3.1] BraAxelNamn_S1 |                                      |                                                                                                    |                                                |                            |             |
|--------------------------------------------------------------------------------------|--------------------------------------|----------------------------------------------------------------------------------------------------|------------------------------------------------|----------------------------|-------------|
| Axis [3.1]                                                                           | Axis [3, 1] BraAxelNamn_S1 🔷 🔹 🕈 🔹 🔮 |                                                                                                    |                                                |                            |             |
|                                                                                      | Status                               | Target parameter                                                                                                    |                                                | Bit num                    | nber        |
| Bit 0:                                                                               | 0                                    | S-0-0000: <empty></empty>                                                                                                    | ~                                              | 0                          | ~           |
| Bit 1:                                                                               | 0                                    | P-0-3212: Safety technology control word, channel 1                                                                                                    | ~                                              | 10                         | ~           |
| Bit 2:                                                                               | 0                                    | S-0-0000: <empty></empty>                                                                                                    | ~                                              | 0                          | $\sim$      |
| Bit 3:                                                                               | 0                                    | S-0-0000: <empty></empty>                                                                                                    | ~                                              | 0                          | v           |
| Bit 4:                                                                               | 0                                    | P-0-3212: Safety technology control word, channel 1                                                                                                    | ~                                              | 0                          | ~           |
| Bit 5:                                                                               | 0                                    | P-0-3212: Safety technology control word, channel 1                                                                                                    | ~                                              | 2                          | ~           |
| Bit 6:                                                                               | 0                                    | S-0-0000: <empty></empty>                                                                                                    | ~                                              | 0                          | $\sim$      |
| Bit 7:                                                                               | 0                                    | S-0-0000: <empty></empty>                                                                                                    | ~                                              | 0                          | $\sim$      |
| Bit 8:                                                                               | 0                                    | S-0-0000: <empty></empty>                                                                                                    | ~                                              | 0                          | v           |
| Bit 9:                                                                               | -                                    |                                                                                                    |                                                |                            |             |
|                                                                                      | 0                                    | S-0-0000: <empty></empty>                                                                                                    | ~                                              | 0                          | v           |
| Bit 10:                                                                              | 0                                    | S-0-0000: <empty><br/>S-0-0000: <empty></empty></empty>                                                                                                    | *                                              | 0                          | ~           |
| Bit 10:<br>Bit 11:                                                                   | 0 0 0                                | S-0-0000: <empty><br/>S-0-0000: <empty><br/>S-0-0000: <empty></empty></empty></empty>                                                                                           | * *                                            | 0<br>0<br>0                | ~           |
| Bit 10:<br>Bit 11:<br>Bit 12:                                                        | 0 0 0 0                              | S-0-0000: <empty><br/>S-0-0000: <empty><br/>S-0-0000: <empty><br/>S-0-0000: <empty></empty></empty></empty></empty>                                                             | * * *                                          | 0<br>0<br>0<br>0           | ×<br>×<br>× |
| Bit 10:<br>Bit 11:<br>Bit 12:<br>Bit 13:                                             | 0<br>0<br>0<br>0                     | S-0-0000: <empty><br/>S-0-0000: <empty><br/>S-0-0000: <empty><br/>S-0-0000: <empty><br/>S-0-0000: <empty></empty></empty></empty></empty></empty>                               | * * * * *                                      | 0<br>0<br>0<br>0<br>0      | > > > > >   |
| Bit 10:<br>Bit 11:<br>Bit 12:<br>Bit 13:<br>Bit 14:                                  | 0<br>0<br>0<br>0<br>0                | S-0-0000: <empty><br/>S-0-0000: <empty><br/>S-0-0000: <empty><br/>S-0-0000: <empty><br/>S-0-0000: <empty><br/>S-0-0000: <empty></empty></empty></empty></empty></empty></empty> | <b>&gt; &gt; &gt; &gt; &gt; &gt; &gt; &gt;</b> | 0<br>0<br>0<br>0<br>0<br>0 |             |

I exemplet ovan har bit 1,4 och 5 i S-0-0145 valts så att bitnumren matchar motsvarande pin-nr i X4-kontakten

12. Stäng flikarna *Signal control word* och *Settings* med kryssen i respektive fliks övre högra hörn

| nn_51                            |   |
|----------------------------------|---|
|                                  |   |
| 🚖 🌺 📰 😂 РМ ОМ 🝦                  |   |
| 2 - HCS02.1 [3.1] BraAxelNamn_S1 | × |
| xxelNamn_S1 🔷 🔹 👻 📲 🔮            |   |

13. Öppna *Dialogen för säkerhetsinställningar* genom att dubbelklicka på *Initial Commisioning...* under *Drive-Integrated Safety Technology* mappen i servots projektträd\_

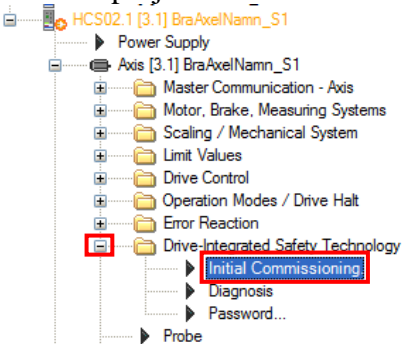

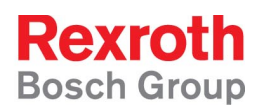

14. Klicka i att det finns säkerhetsomkopplare, välj antalet i rullistan och kontrollera att intefacet för säkerheten är valt till I/O.

| Safety technology wizard - Int | roduction [HCS02.1 [3.1] BraA                                                                                           | xelNamn_S1 : Axis [3.1] BraAxel 🔀 |
|--------------------------------|----------------------------------------------------------------------------------------------------|-----------------------------------|
|                                | Hardware requirements<br>Safety switch(es) available<br>Number of safety switches<br>Interface for input/output signals | 1 v<br>1/0 v                      |

15. Namnge servot med avseende på funktion i säkerhetszon (ex. Servofunktion\_Zon\_Säkerhetsfunktion) Klicka sedan på *Next* 

| Safety technology wizard - Introduction [HCS02.1 [3.1] BraAxelNamn_S1 : Axis [3.1] BraAxel 🗙 |                                                                                                    |                                                                                                    |  |  |
|----------------------------------------------------------------------------------------------|----------------------------------------------------------------------------------------------------|----------------------------------------------------------------------------------------------------|--|--|
|                                                                                              | Hardware requirements           Hardware requirements           Safety switch(es) available           Number of safety switches           Interface for input/output signals                                                                                | 1 v<br>1/0 v                                                                                                    |  |  |
| Input assignment                                                                             | Safety technology device identifier                                                                                                    | BraAxelNamn_Zon1_Master                                                                                          |  |  |
| Normal operation                                                                             | Motor-related scaling Defined safety with parked axis Individual activation time of enabling cont                                                                                                    | rol for each safety rel. motion (SBB)                                                                            |  |  |
| Transition to                                                                                | Gear independence with load-side safety                                                                                                    | technology encoder                                                                                               |  |  |
| Acknowledgment/                                                                              | This wizard assists you with the commissioning<br>If you need safety functions of the safety relate<br>the existence or the number of available safety<br>Note: It is recommended to previously define th<br>P-0-3205 Safety technology device identifier : | of safety technology.<br>d motion scope, you have to define<br>switches.<br>e signal sources of channel 1!<br>[] |  |  |
| Step 1 of 8                                                                                  |                                                                                                    |                                                                                                    |  |  |
|                                                                                              | < Back Next                                                                                                    | > Cancel Help                                                                                                    |  |  |

Tips:

I informationsrutan, med blå inramning i bilden ovan, finns viktig information om de val som kan göras i respektive steg i inställningsdialogen.

Om muspekaren sätts över valrutorna (inramade med grönt ovan) visas en liten hjälptext om vad dessa val är till för. Generellt kan sägas att valen är till för mer avancerad säkerhetsfunktion än vad som kommer att behandlas i denna guide. För mer information se ordinarie dokumentation om IndraDrive Safety functions.

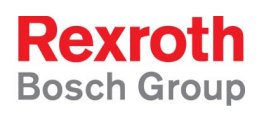

16. Om servot inte redan är i parameter mode kommer ett varningsmeddelande att visas. Tryck *Yes* för att bekräfta övergång till Parameter mode.

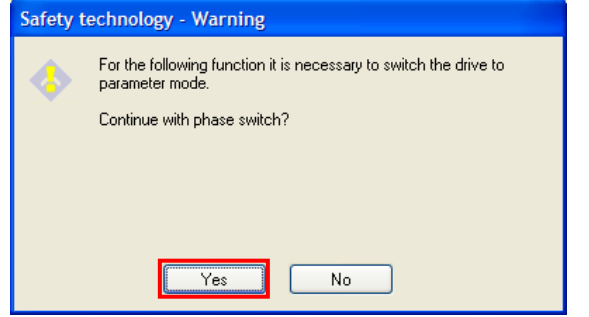

17. Välj in vilka funktioner som skall vara på respektive ingång enligt bilden nedan. Tryck sedan på *Next* 

| Available sensors<br>Mode selector<br>Drive interlock switch<br>Enabling control<br>Safety switch<br>Reference cam channel 2 | Inputs     Sensors       11n <not assigned="">       12n     <not assigned="">       13n     <not assigned="">       14n     <not assigned=""></not></not></not></not>                                                                                                    |
|----------------------------------------------------------------------------------------------------|----------------------------------------------------------------------------------------------------|
| Add >                                                                                                    | < Remove                                                                                                    |
| Safety technology wizard - I                                                                                                 | O assignment [HCSUZ.1 [3.1] BraAxelNamn_S1 : Axis [3.1] BraA 🔀                                                                                                    |
| Introduction                                                                                                    | Available sensors         Drive interlock switch         Safety switch         Reference cam channel 2                                                                                                    |
| Input assignment                                                                                                    | <                                                                                                    |
| Normal operation                                                                                                    | Add > < Remove                                                                                                    |
| Safe standstill                                                                                                    |                                                                                                    |
| Safe<br>motion                                                                                                    | In the "Available sensors" list individually select the desired entries and apply them<br>with the "Add" button.<br>In order to assign already assigned sensors to other inputs, they can be moved up<br>and down via the buttons.<br>Please note that due to the dual-channel structure, these signals also have to be<br>configured in channel 1. |
| Step 2 of 10                                                                                                    |                                                                                                    |
|                                                                                                    | < Back Next > Cancel Help                                                                                                    |

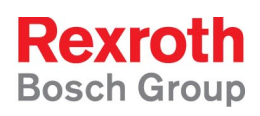

18. Välj om hastighetsövervakning (säker max fart) ska vara aktiv och skriv in axelns maximala hastighet (oavsett driftmode, skall vara större än farten inskriven i parameter S-0-0091).

| Safety technology wizard - N | ormal operation [HCS02.1 [3.1] BraAxelNamn_                                                                      | _S1 : Axis [3.1]Br 🔀  |
|------------------------------|----------------------------------------------------------------------------------------------------|-----------------------|
| Introduction                 | Safety related maximum speed<br>Monitoring function activated<br>Safe maximum speed                              | 1000.0000 Rpm         |
| Input assignment             | Safety related direction of motion           Monitoring function activated                • Positive only        |                       |
| Normal operation             | Safety related limited absolute end position Monitoring function activated Safety related end position, negative | 1.0000 Deg            |
| Safe standstill              | Safety related end position, positive Standstill window for safety related direction of motion                   | 1.0000 Deg            |
| Safe<br>motion               | Make your safety setting for normal operation with activate                                                      | ed safety technology. |
| Step 3 of 10                 |                                                                                                    |                       |
|                              | < Back Next >                                                                                                    | Cancel Help           |

Det går också att aktivera säker rörelseriktning (som alltid gäller då säkerhetsmode aktiverats) och säker absolut gränslägesposition där den senare dock kräver att det finns separat referensgivare för kanal2.

19. Välj *Safety related operational stop* och skriv in hur långt axeln är tillåten att röra sig och hur stor fart som kan tillåtas för att axeln ändå ska räknas som stillastående (eftersom servot reglerar kommer alltid viss positionsavikelse och därav hastighet att finnas)

| Safety technology wizard - | Safety related halt [HCSO2.1 [3.1] BraAxelNamn_S1 : Axis [3.1] B 🔀                                                   |
|----------------------------|----------------------------------------------------------------------------------------------------|
| Input assignment           | Function of the mode selector<br>Safety related standstill<br>Safety related operational stop                        |
| Normal operation           | Monitoring window for safe stop 2     1.0000     Deg       Velocity threshold for safe standstill     1.0000     Rpm |
| Safe standstill            |                                                                                                    |
| Safe<br>motion             | In the safety related operational stop the drive is monitored for standstill. It is in                               |
| Transition to              | control and mustn't leave the defined monitoring window.                                                             |
| Step 4 of 10               |                                                                                                    |
|                            | < Back Next > Cancel Help                                                                                            |

20. Välj in de övervakningsfunktioner som ska vara aktiverade då säkerhetsomkopplaren som anslutits till I2/I2n är aktiv (och för övriga omkopplare om fler omkopplare finns tillgängliga)

| Safety technology wizard - S | afety related motion [HCS02.1 [3.1] BraAxelNamn_S1 : Axis [3.1                                                                     | × |
|------------------------------|----------------------------------------------------------------------------------------------------|---|
|                              |                                                                                                    |   |
| 4                            | Available monitoring functions Safety related motion                                                                               |   |
| Normal operation             | Safety related motion 1<br>Safe direction                                                                                          |   |
| Safe standstill              |                                                                                                    |   |
| Safe<br>motion               |                                                                                                    |   |
| Safe<br>motion 1             | Add > < Remove                                                                                                    |   |
| Transition to<br>safe state  | The special mode safety related motion makes available up to 4 processes which<br>can be selected on-line via two safety switches. |   |
| Step 5 of 11                 |                                                                                                    |   |
|                              | < Back Next > Cancel Help                                                                                                    |   |

21. Ställ in gränsvärden för de övervakningar som valts samt den maximala tiden som säkerhetsmoden får vara aktiv (0 stänger av tidsövervakningen).

| Safety technology wizard - S | afety related motion 1 [HCS02.1 [3.1] BraAxell                                                       | Namn_S1      | : Axis [3   | × |
|------------------------------|----------------------------------------------------------------------------------------------------|--------------|-------------|---|
|                              | - Dumomio limit voluce                                                                               |              |             |   |
| <u> </u>                     | Safely-limited increment 1                                                                           | 1.0000       | Dea         |   |
| Safe standstill              | Safely-limited speed 1                                                                               | 100.0000     | Rpm         |   |
|                              | Safe direction                                                                                       |              |             |   |
| Safe                         | O Positive only     O Negative only                                                                  |              |             |   |
| motion                       | Standstill window for safety related direction o                                                     | 1.0000       | Deg         |   |
| 📩 Safe                       | Safety related limited absolute position                                                             |              |             |   |
| motion 1                     | Safety related limited absolute position 1, negative                                                 | 1.0000       | Deg         |   |
|                              | Safety related limited absolute position 1, positive                                                 | 1.0000       | Deg         |   |
| Transition to                | Max. activation time of enabling control                                                             | 30.0         | s           |   |
| Acknowledgment/<br>Feedback  | Note: For evaluating the absolute position the reference ca<br>an input during the input assignment! | am has to be | assigned to |   |
| Step 6 of 11                 |                                                                                                    |              |             |   |
|                              | < Back Next >                                                                                        | Cancel       | Help        | ) |

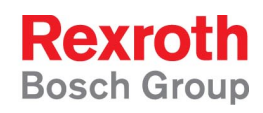

22. Välj *Drive-Controlled* transition (Övriga val rör främst NC-controlled transition och kan i normala fall lämnas med default-värden)

| Safety technology wizard - Tr      | ansition to safety related status [HCS02.1 [3                                                                                                    | .1] BraAxell               | Namn_S 🔀       |
|------------------------------------|----------------------------------------------------------------------------------------------------|----------------------------|----------------|
| Safe<br>motion<br>Safe<br>motion 1 | Transition to the safety related status<br>⊙ Drive-controlled<br>○ NC-controlled<br>☑ Safety related stopping process with braking ramp<br>Tolerance time transition from normal operation<br>Max. tolerance time for different channel states<br>Tolerance time transition from safe operation | 10.0<br>0.5<br>10.0        | \$<br>\$<br>\$ |
| safe state                         | Safely-monitored deceleration                                                                                                    | 10.000                     | rad/s²         |
| Acknowledgment/<br>Feedback        | Delay Safely-monitored deceleration                                                                                                    | 0                          | ms             |
| Dynamization                       | P-0-3226 Delay trend monitoring : [01000] ms                                                                                                    | atus.<br>unit (NC) or in a | a stand-alone  |
| Step 7 of 11                       |                                                                                                    |                            |                |
|                                    | < Back Next >                                                                                                    | Cancel                     | Help           |

23. Välj *Safety related feedback … for control PLC* för en fristående axel och för säkerhetszonmaster. För säkerhetszonslav välj *to master (slave axis)*. Se bild nedan

| Safety technology wizard - Acknowledgment/Feedback [HCS                                                                                                    | 02.1 [3.1] BraAxelNamn_S1 : Axi 🔀                                                                                                    |
|----------------------------------------------------------------------------------------------------|----------------------------------------------------------------------------------------------------|
| Fristående axel<br>eller master i<br>säkerhetszon<br>motion i<br>Transition to<br>safe state<br>Safety related feedback<br>for control PLC<br>Single-axis acknowledgment (<br>Option. safety techn. module i<br>Deactivate diagnostic output of                                                                                                    | Fristående axel<br>(drive in stand-alone form)<br>is master (feedback for several drives)<br>Master i säkerhetszon                                                                                                    |
| Slavi Acknowledgheat<br>säkerhetszön <sup>back</sup><br>Dynamization                                                                                                    |                                                                                                    |
| Error reaction<br>Error reaction<br>Error Error Er | connected via I/O20 via bus. An optional<br>naster provides a toggle signal that is<br>tion. After having reached the safety related<br>nowledge signal again and allow the master<br>ommon safety technology status output<br>device, for example. |
| Step 8 of 11                                                                                                    |                                                                                                    |
| < Back                                                                                                    | Next > Cancel Help                                                                                                    |

#### 24. Välj att servot är dynamiseringsslav.

| Safety technology wizard - I                               | Dynamization [HCS02.1 [3.1] BraAxelNamn_S1 : A                                                                                                    | xis [3.1] BraAx 🔣 |
|------------------------------------------------------------|----------------------------------------------------------------------------------------------------|-------------------|
| Transition to<br>safe state<br>Acknowledgment/<br>Feedback | Dynamization <ul> <li>Axis is master</li> <li>Axis is slave</li> </ul> Time interval for dynamization of safety function selection           Duration of dynamization pulse of safety function selection | 60.0 s<br>0.2 s   |

25. Ställ in dynamiseringspulsens intervall och längd, den här inställningen måste vara lika som i dynamiseringsmastern.

| Saf | ety tech | nnology wizard -                                           | Dyr | amization [HCS02.1 [3.1] BraAxelNamn_S1 : Axis [3.1] BraAx                                                                                                    | × |
|-----|----------|------------------------------------------------------------|-----|----------------------------------------------------------------------------------------------------|---|
|     |          | Transition to<br>safe state<br>Acknowledgment/<br>Feedback |     | Dynamization            • Axis is master             • Axis is slave          Time interval for dynamization of safety function selection            • Buration of dynamization pulse of safety function selection |   |
| _   |          |                                                            |     |                                                                                                    |   |

Tänk på att kontroll av säkerhetsomkopplarna inte kan göras under dynamiseringspulsen varför en lång puls försämrar övervakningen.

26. Ställ in dynamiseringspulsens källa för kanal 1 att vara via master kommunikationen. Dynamiseringspulsen från mastern måste också kopplas till X41.1

| Dynamization     | Dynamization source channel 1 Via digital inputs/outputs at EA30 Via master communication to "Safety technology control word, channe                                            |
|------------------|----------------------------------------------------------------------------------------------------|
| Error reaction   | Dynamization source channel 2<br>Via digital inputs/outputs at EA30<br>Dynamization:<br>The generated dynamization signal is output at EA30 (X41).                              |
| Finishing dialog | Dynamization source channel 1:<br>If there are different signal run times between the two channels, safety channel 1<br>needs a separate dynamization input (P-0-3212, bit 10). |
| Step 9 of 11     |                                                                                                    |
|                  | < Back Next > Cancel Help                                                                                                    |

| Pneumatics |  |
|------------|--|
|------------|--|

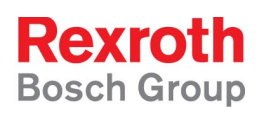

27. Ställ in servots reaktion vid ett säkerhetsrelaterat fel. *Default* inställningen gör att axeln bromsar till stopp enligt gällande

accelerationsramper/momentbegränsningar vilket normalt är att föredra.

| afety technology wizard - Erro | r reaction [HLSU2.1 [1.1] ff : Axis_1 [1.1] ff]                                                                             |
|--------------------------------|----------------------------------------------------------------------------------------------------|
| Transition to<br>safe state    | Reaction to F7 error<br>Velocity command value reset<br>Torque disable                                                      |
| Acknowledgment/<br>Feedback    |                                                                                                    |
| Dynamization                   |                                                                                                    |
| Error reaction                 | Note:<br>The F7 error reaction torque disable should only be used in special cases!                                         |
| Finishing dialog               | Observe that the F7 error reaction, in compliance with these settings, must be<br>parameterized in parameter P-0-0119, too! |
| Step 10 of 11                  |                                                                                                    |
|                                | <back next=""> Cancel Help</back>                                                                                           |

28. Kontrollera att alla parametrerade säkerhetsfunktioner är kopplade till I/Ointerfacet vilket visas med blå pilar i raden för respektive funktion.

| Safety technology wizard -  | Finishing dialog [HCS02.1 [3.1] Br        | -aAxelNamn_S1 : Axis [3.1]Bra 🔀                     |
|-----------------------------|-------------------------------------------|-----------------------------------------------------|
|                             | For the required signals of channel 1 the | following sources were recognized                   |
| Transition to<br>safe state | Signal source                             | Function<br>Mode selector                           |
| Acknowledgment/             | Bignal control word in command val        | Enabling control<br>Safety technology status output |
|                             |                                           |                                                     |

29. Ta en backup av säkerhetsparametrarna och I/O-inställningarna genom att klicka i *Include control signal configuration (channel 1)* och sedan trycka på *Export* och spara parametrarna på önskad plats.

| Finishing dialog | Include control signal configuration (channel 1) | Export      |
|------------------|--------------------------------------------------|-------------|
| Step 11 of 11    |                                                  |             |
|                  | < Back Finish                                    | Cancel Help |

30. Färdigställ säkerhetsinställningen genom att trycka på Finish

| +             |        |        |             |
|---------------|--------|--------|-------------|
| Step 11 of 11 |        |        |             |
|               | < Back | Finish | Cancel Help |

31. Bekräfta bytet till Operationsmode genom att trycka på Yes

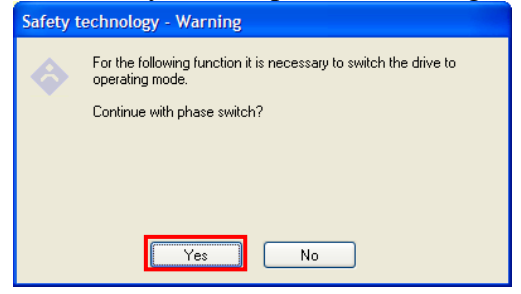

32. Ange lösenord för säkerhetsparametrarna och aktivera säkerheten

| Safety technology - Password administration [HCS                                                                                  | 02.1 [3          |
|----------------------------------------------------------------------------------------------------|------------------|
| Safety technology - Password level                                                                                                |                  |
| New password level  Activate and unlock safety technology  Activate and lock safety technology  Change safety technology password |                  |
| Old password:     IIIIIII       New password:     IIIIIII       Confirm password:     IIIIIIII                                    |                  |
| In this status, it is possible to change the safety technology par<br>OK Cancel Apply                                             | ameters.<br>Help |

33. Lås säkerhetsparametrarna och stäng säkerhetsinställningarna

| Safety technology - Password administration [HCS02.1 [                                                                                                    | 3 |
|----------------------------------------------------------------------------------------------------|---|
| Safety technology - Password level                                                                                                    |   |
| New password level <ul> <li>Activate and unlock safety technology</li> <li>Activate and lock safety technology</li> <li>Change safety technology password</li> </ul> |   |
| Old password: New password: Confirm password:                                                                                                    |   |
| In this status, the safety technology parameters are write-protected.           OK         Cancel         Apply         Help                                         |   |

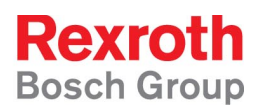

### 4.2.3 Profisafe

1. Öppna *Dialogen för säkerhetsinställningar* genom att dubbelklicka på *Initial Commisioning...* under *Drive-Integrated Safety Technology* mappen i servots projektträd

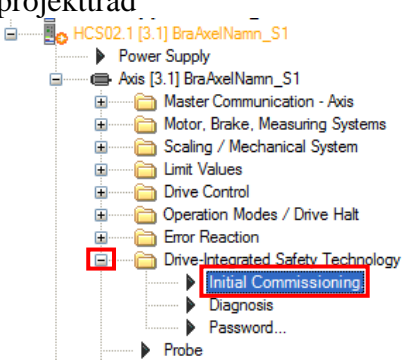

#### 2. Välj säkerhetsinterfacet till PROFIsafe

| Safety technology wizard - In | troduction [HCS02.1 [3.1] BraAx                                                                                         | elNamn_S1 : Axis [3.1] BraAxel 🔀 |
|-------------------------------|----------------------------------------------------------------------------------------------------|----------------------------------|
| Introduction                  | Hardware requirements<br>Safety switch(es) available<br>Number of safety switches<br>Interface for input/output signals | 1 V<br>PROFIsafe                 |

3. Namnge servot med avseende på funktion i säkerhetszon (ex. Servofunktion\_Zon). Klicka sedan på *Next* 

| Input assignment | Safety technology device identifier       BraAxelNamn_Zon1         Motor-related scaling       Defined safety with parked axis         Defined safety with parked axis       Individual activation time of enabling control for each safety rel. motion (SBB)         Safety related braking and holding system       Safety related braking and holding system |
|------------------|----------------------------------------------------------------------------------------------------|
| Transition to    | This wizard assists you with the commissioning of safety technology.<br>If you need safety functions of the safety related motion scope, you have to define<br>the existence or the number of available safety switches.<br>Note: It is recommended to previously define the signal sources of channel 1!<br>P-0-3205 Safety technology device identifier : []  |
| Step 1 of 8      |                                                                                                    |
|                  | < Back Next > Cancel Help                                                                                                    |

#### Tips:

I informationsrutan, med blå inramning i bilden ovan, finns viktig information om de val som kan göras i respektive steg i inställningsdialogen.

Om muspekaren sätts över valrutorna (inramade med grönt ovan) visas en liten hjälptext om vad dessa val är till för. Generellt kan sägas att valen är till för mer avancerad säkerhetsfunktion än vad som kommer att behandlas i denna guide. För mer information se ordinarie dokumentation om IndraDrive Safety functions.

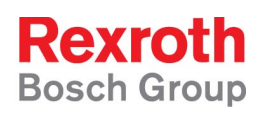

4. Verifiera PROFIsafe inställningar: F\_Destination\_address och F\_Source\_Adress genom att manuellt skriva in de värden som återfinns i listparameter P-0-3292 element 12 och element 11. Dessa värden visas i dialogfönstret ungefär där den gröna markeringen är i bilden nedan. (Bilden är från ett simulerat system och saknar därför denna information).

| Safe | ty tecl | nnology wizard - PR         | OFIsafe [HCS02.1 [3.1]BraAxelNamn_S1 : Axis [3.1]BraAxelNa 🔀                                        |
|------|---------|-----------------------------|----------------------------------------------------------------------------------------------------|
|      |         | Introduction                | PROFIsafe settings       PROFIsafe: F_Destination_Address       0       PROFIsafe: F_Source_Address |
|      |         | PROFIsafe                   |                                                                                                    |
|      |         | Input assignment            | Safety related output                                                                               |
|      |         | Normal operation            | P-P-switching output     P-M-switching output                                                       |
|      |         | Transition to<br>safe state | Make your setting for PROFIsafe connection.                                                         |
|      |         | Step 2 of 8                 |                                                                                                    |
|      |         |                             | < Back Next > Cancel Help                                                                           |

5. Om servot inte redan är i parameter mode kommer ett varningsmeddelande att visas. Tryck *Yes* för att bekräfta övergång till Parameter mode.

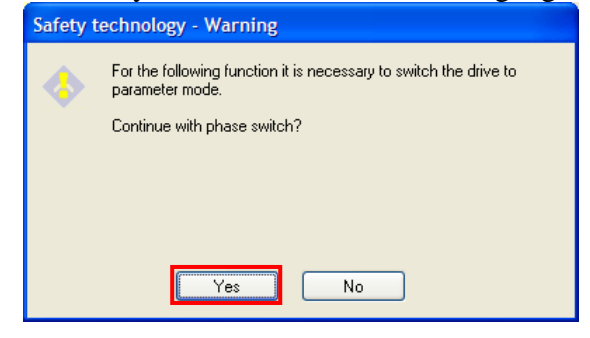

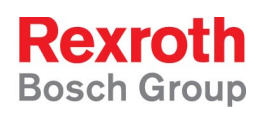

6. Om tvåkanalig referensgivare skall användas så välj på vilken ingång den är kopplad. Tryck sedan på *Next* 

| Safety technol                                                                                                    | ogy wizard - I/O | assignment [HCS02.1                                      | [3.1] Br    | aAxelNamr        | n_S1 : Axis [3.1] BraA         | × |
|----------------------------------------------------------------------------------------------------|------------------|----------------------------------------------------------|-------------|------------------|--------------------------------|---|
|                                                                                                    |                  |                                                          |             |                  |                                |   |
| <b>_</b>                                                                                                    |                  | Available sensors                                        |             | Inputs           | Sensors                        |   |
| 🦉 Intro                                                                                                    | oduction         | Safety techn, input 1<br>Safety techn, input 2           |             | 11n<br>12n       | <not assigned=""></not>        |   |
|                                                                                                    |                  | Safety techn. input 3                                    |             | l3n              | <not assigned=""></not>        |   |
| , the second second sec |                  | Safety techn. input 4<br>Reference cam channel 2         |             | l4n              | <not assigned=""></not>        |   |
| PRC PRC                                                                                                    | DFIsafe          |                                                          |             |                  |                                |   |
|                                                                                                    |                  |                                                          |             |                  |                                |   |
| Den 📩                                                                                                    | it assignment    |                                                          |             |                  |                                |   |
|                                                                                                    | at designment    | Add >                                                    | 7           | < Remove         |                                |   |
|                                                                                                    |                  |                                                          | _           |                  |                                |   |
| Nor                                                                                                    | mal operation    |                                                          |             |                  |                                | 1 |
|                                                                                                    |                  | In the "Available sensors" list                          | individual  | ly select the d  | lesired entries and apply them |   |
|                                                                                                    | nsition to       | with the "Add" button.<br>In order to assign already ass | ianed sen   | sors to other in | pouts they can be moved up     |   |
| safe                                                                                                    | e state          | and down via the buttons.                                | igi lod oon | -1 -1            | ipato, trioj can be morea ap   |   |
| +                                                                                                    |                  | configured in channel 1.                                 | uai-chann   | ei structure, tr | nese signais also have to be   |   |
| Step                                                                                                    | o 3 of 8         |                                                          |             |                  |                                |   |
|                                                                                                    |                  |                                                          |             |                  |                                |   |
|                                                                                                    |                  | < Ba                                                     | ck          | Next >           | Cancel Help                    |   |
|                                                                                                    |                  |                                                          |             |                  |                                |   |

7. Välj om hastighetsövervakning (säker max fart) ska vara aktiv och skriv in axelns maximala hastighet (oavsett driftmode, skall vara större än farten inskriven i parameter S-0-0091).

| Safety technology wizard - No | ormal operation [HCS02.1 [3.1] BraAxelNamn_                                                                      | _S1 : Axis [3.1]Br 🔀  |
|-------------------------------|----------------------------------------------------------------------------------------------------|-----------------------|
| PROFIsafe                     | Safety related maximum speed<br>Monitoring function activated<br>Safety related maximum speed                    | 1000.0000 Rpm         |
| Input assignment              | Safety related direction of motion           Monitoring function activated <ul></ul>                             |                       |
| Normal operation              | Safety related limited absolute end position Monitoring function activated Safety related end position, negative | 1.0000 Deg            |
| Safe standstill               | Safety related end position, positive Standstill window for safety related direction of motion                   | 1.0000 Deg            |
| Safe<br>motion                | Make your safety setting for normal operation with activate                                                      | ed safety technology. |
| Step 4 of 9                   | L                                                                                                    |                       |
| < Back Next > Cancel Help     |                                                                                                    |                       |

Det går också att aktivera säker rörelseriktning (som alltid gäller då säkerhetsmode aktiverats) och säker absolut gränslägesposition där den senare dock kräver att det finns separat referensgivare för kanal2.

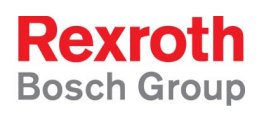

8. Välj *Safety related operational stop* och skriv in hur långt axeln är tillåten att röra sig och hur stor fart som kan tillåtas för att axeln ändå ska räknas som stillastående (eftersom servot reglerar kommer alltid viss positionsavikelse och därav hastighet att finnas)

| Safety technology wizard - S | afety related halt [HCSO2.1 [3.1] BraAxelNamn_S1 : Axis [3.1] B 🗙                                                                                                |
|------------------------------|----------------------------------------------------------------------------------------------------|
| Input assignment             | Function of the mode selector<br>Safety related standstill<br>Safety related operational stop                                                                    |
| Normal operation             | Monitoring window for safety related operational stop         1.0000         Deg           Velocity threshold for safety related halt         1.0000         Rpm |
| Safe standstill              |                                                                                                    |
| Safe<br>motion               | In the safety related operational stop the drive is monitored for standstill. It is in                                                                           |
| Transition to                | control and mustn't leave the defined monitoring window.                                                                                                    |
| Step 5 of 9                  |                                                                                                    |
|                              | < Back Next > Cancel Help                                                                                                    |

9. Välj in de övervakningsfunktioner som ska vara aktiverade för varje säkerhetsomkopplare

| Safety technology wizard - S | afety related motion [HCS02.1 [3.1] BraAxelNamn_S1 : Axis [3.1 🔀                                                                                                    |
|------------------------------|----------------------------------------------------------------------------------------------------|
|                              |                                                                                                    |
| Normal operation             | Available monitoring functions       Safety related motion         Safety-limited increment       Safety related motion 1         Safety direction       Safety related reduced spe         Safety related motion 2       Safety related motion 2 |
| Safe standstill              | Safety related reduced spe<br>Safety related motion 3<br>Safety related reduced spe<br>Safety related motion 4                                                                                                    |
| Safe<br>motion               | Safety related reduced spe                                                                                                    |
| Safe<br>motion 1             | Add > < Remove                                                                                                    |
| Safe<br>motion 2             | The special mode safety related motion makes available up to 4 processes which<br>can be selected on-line via two safety switches.                                                                                                    |
| Step 6 of 13                 |                                                                                                    |
|                              | < Back Next > Cancel Help                                                                                                    |

| Electric Drives<br>and Controls | Hvdraulics | Linear Motion and<br>Assembly Technologies | Pneumatics | Service | Rexroth            |
|---------------------------------|------------|--------------------------------------------|------------|---------|--------------------|
|                                 | ,          | ,                                          |            |         | <b>Bosch Group</b> |

10. Ställ in gränsvärden för de övervakningar som valts samt den maximala tiden som säkerhetsmoden får vara aktiv (0 stänger av tidsövervakningen).

| Safety related halt | Dynamic limit values<br>Safety related limited increment 1<br>Safety related reduced speed 1                                                                                                    | 1.0000       | Deg<br><b>Rpm</b> |
|---------------------|----------------------------------------------------------------------------------------------------|--------------|-------------------|
| Safe<br>motion      | Safe direction direction                                                                                                    | 1.0000       |                   |
| Safe<br>motion 1    | Safety related limited absolute position<br>Safety related limited absolute position 1, negative<br>Safety related limited absolute position 1, negative<br>Safety related limited absolute position 1, positive | 1.0000       | Deg               |
| Safe<br>motion 2    | Max. activation time of enabling control                                                                                                    | 30.0         | s                 |
| Safe<br>motion 3    | Note: For evaluating the absolute position the reference c<br>an input during the input assignment!                                                                                                    | am has to be | assigned to       |
| Step 7 of 13        |                                                                                                    |              |                   |

11. Välj *Drive-Controlled* transition (Övriga val rör främst NC-kontrollerad övergång och kan i normala fall lämnas med default-värden)

| Safety technology wizard - Tra | ansition to safety related status [HCS02.1 [3                                                                                                    | .1] BraAxelN               | lamn_S 🔀    |  |  |
|--------------------------------|----------------------------------------------------------------------------------------------------|----------------------------|-------------|--|--|
| Safe<br>motion 3               | Transition to the safe state         Orive-controlled         NC-controlled         Safety related stopping process with braking ramp                                                               |                            |             |  |  |
| Safe<br>motion 4               | Tolerance time transition from normal operation                                                                                                    | 10.0                       | S           |  |  |
| Transition to<br>safe state    | Tolerance time transition from safety rel. oper.<br>Safety related monitored deceleration                                                                                                    | 10.0<br>10.000             | s<br>rad/s² |  |  |
| Error reaction                 | Delay trend monitoring                                                                                                    | 0                          | ms          |  |  |
| Finishing dialog               | Make your setting for the transition to the safety related st<br>The transition can be controlled by a higher-level control of<br>way by the drive.<br>P-0-3226 Delay trend monitoring : [01000] ms | atus.<br>unit (NC) or in a | stand-alone |  |  |
| Step 11 of 13                  |                                                                                                    |                            |             |  |  |
| < Back Next > Cancel Help      |                                                                                                    |                            |             |  |  |

| Preumatics  |  |
|-------------|--|
| Fileumatics |  |

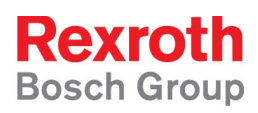

12. Ställ in servots reaktion vid ett säkerhetsrelaterat fel. *Default* inställningen gör att axeln bromsar till stopp enligt gällande

| accelerationsramper/momentbegransningar vilket normalt ar att foredra.                     |   |
|--------------------------------------------------------------------------------------------|---|
| Safety technology wizard - Error reaction [HCS02.1 [3.1] BraAxelNamn_S1 : Axis [3.1] BraAx | X |

| Safe<br>motion 3            | Reaction to F7 error<br>Velocity command value reset<br>Torque disable              |
|-----------------------------|-------------------------------------------------------------------------------------|
| Safe<br>motion 4            |                                                                                     |
| Transition to<br>safe state |                                                                                     |
| Error reaction              |                                                                                     |
| Finishing dialog            | Note:<br>The F7 error reaction torque disable should only be used in special cases! |
| Step 12 of 13               |                                                                                     |
|                             | < Back Next > Cancel Help                                                           |

13. Ta en backup av säkerhetsparametrarna genom att trycka på *Export* och spara parametrarna på önskad plats.

| Finishing dialog | Include control signal configuration (channel 1) | Export      |
|------------------|--------------------------------------------------|-------------|
| Step 11 of 11    |                                                  |             |
|                  | < Back Finish                                    | Cancel Help |

14. Färdigställ säkerhetsinställningen genom att trycka på Finish

| Step 11 of 11 |        |        |        |      |
|---------------|--------|--------|--------|------|
|               |        |        |        |      |
|               | < Back | Finish | Cancel | Help |
|               |        |        |        |      |

15. Bekräfta bytet till Operationsmode genom att trycka på Yes

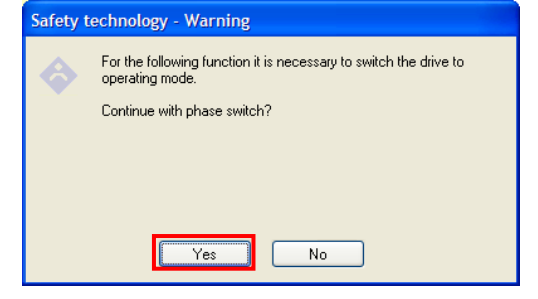

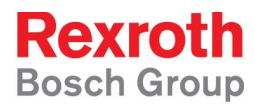

16. Ange lösenord för säkerhetsparametrarna och aktivera säkerheten

| Safety technology - Password administration [HCS02.1 [3                                                                           |  |  |  |  |  |
|----------------------------------------------------------------------------------------------------|--|--|--|--|--|
| Safety technology - Password level                                                                                                |  |  |  |  |  |
| New password level                                                                                                    |  |  |  |  |  |
| Activate and unlock safety technology                                                                                             |  |  |  |  |  |
| Activate and lock safety technology                                                                                               |  |  |  |  |  |
|                                                                                                    |  |  |  |  |  |
| Old password:                                                                                                    |  |  |  |  |  |
| New password:                                                                                                    |  |  |  |  |  |
| Confirm password:                                                                                                    |  |  |  |  |  |
| In this status, it is possible to change the safety technology parameters.           OK         Cancel         Apply         Help |  |  |  |  |  |

17. Lås säkerhetsparametrarna och stäng säkerhetsinställningarna

| Safety technology - Password administration [HCS                                                                                                    | 502.1 [3      |  |  |  |  |
|----------------------------------------------------------------------------------------------------|---------------|--|--|--|--|
| Safety technology - Password level                                                                                                    |               |  |  |  |  |
| New password level O Activate and unlock safety technology O Activate and lock safety technology O Change safety technology password                                                                                                    |               |  |  |  |  |
| Old password: New password: Confirm password:                                                                                                    |               |  |  |  |  |
| In this status, the safety technology parameters are write-protection of the safety technology parameters are write-protection of technology parameters are write-protection of technology parameters are write-protection of technology parameters are write-protec | cted.<br>Help |  |  |  |  |

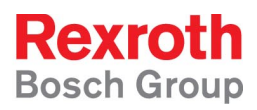

## 5 Funktionstesta och godkänn säkerhetsinställningar (S2)

- 1. Öppna Diagnosis under Drive-Integrated Safety Technology
  - Drive-Integrated Safety Techr
     Initial Commissioning...
     Diagnosis
     Password...
     Probe
- 2. Skriv ut *säkerhetsprotokollet* genom att högerklicka på protokollet och välj *Print* i menyn

| BraAxelNamn S1                                         |                   |                                          |                                                                        |           |                           |                    |    |
|--------------------------------------------------------|-------------------|------------------------------------------|------------------------------------------------------------------------|-----------|---------------------------|--------------------|----|
| w Help                                                 |                   |                                          |                                                                        |           |                           |                    |    |
|                                                        | 🖕 🦀 🔜 🐼 рм і      | OM .                                     |                                                                        |           |                           |                    |    |
|                                                        |                   |                                          | <u> </u>                                                               |           |                           |                    |    |
| Diagnosis - Axis [3.                                   | 1] BraAxelNamn_S1 |                                          |                                                                        |           |                           |                    |    |
| Inputs Channel 2                                       |                   |                                          |                                                                        |           |                           |                    |    |
| I 1n Mode selecto                                      | or                | Safety technology - Report of 30.03.2009 |                                                                        |           |                           |                    | 9  |
| I2n Enabling con                                       | trol              |                                          |                                                                        |           |                           |                    |    |
|                                                        | ed>               | 1                                        | Drive address: 3 - BraAxe                                              | lNamr     | _Zon1_Mas                 | ter -              |    |
|                                                        | ed>               |                                          | BraAxelNa                                                              | imn_S     | 1 –                       |                    |    |
| P-0-3212 Channel 1                                     |                   |                                          |                                                                        |           |                           |                    |    |
| Bit 0 Mode selecto                                     | Non               | mal o                                    | peration                                                               |           | <b>D A B</b>              | 641                | OK |
| Bit 2 Enabling con                                     | itrol P.0.3       | ve ad<br>3234                            | i <b>uress: 3 - BraAxeiNamn_∠on1</b> .<br>Safetu related maximum sneed | _master   | - BraAxeiNam<br>1000.0000 | n_SIJ<br>Bom       |    |
|                                                        | Tees              | ozju<br>najki-                           | n to estate related status                                             |           | 1000.0000                 | ripin              | OK |
|                                                        | P.0.3             | <b>nsilio</b><br>2210                    | n to sarety related status<br>Transition to safety related status      |           | Drive-controlled          |                    |    |
| Dianala Dianaaia <i>la</i>                             |                   | 5210                                     |                                                                        |           | Safety related            |                    |    |
| Signais Diagnosis/co                                   | ontrol            | [                                        | Redu                                                                   |           | stopping proces           | s                  |    |
| ● 110 Check input                                      | safety tec        | 3220                                     | Enruard                                                                | operation | with braking ran<br>10.0  | np                 |    |
|                                                        | nology stat       | 2220                                     | Forward                                                                | peration  | -05                       | °                  |    |
| W 1010 Diagnosis/sta                                   | atus Pros         | )221<br>))))E                            | Save Background As                                                     | iei state | 10.0                      |                    |    |
| Safety technology status                               | P00               | 5220<br>5200                             | Set as Background                                                      | a. oper.  | 10.0                      | 5                  |    |
|                                                        | P-0-3             | 3282                                     | Copy Background                                                        |           | 10.000                    | rad/s <sup>e</sup> |    |
| Normal operation Safety related drive interest         | erlock active     | 3226                                     | Select All                                                             |           | U                         | ms                 |    |
| Safety related university<br>Safety related halt activ | Ack               | nowi                                     | Paste                                                                  |           | Onlineaterfals            |                    | OK |
| Safety related motion (9                               | SBB 1)            | 3210                                     |                                                                        | -         | technology                |                    |    |
| Safety related motion (                                | SBB 2)            |                                          | Create Shortcut                                                        |           | module is maste           | :r                 |    |
| Safety related motion (\$                              | SBB 3)            |                                          | Add to Favorites                                                       |           | (feedback for             | ~                  |    |
| Safety related motion (Safety related motion)          | SBB 4)            |                                          | view Source                                                            | -         | feedback PLC              | 01                 |    |
| Status safety related po                               | psition P-0-3     | 3210                                     | Encoding •                                                             |           |                           |                    |    |
| Disconnection on error b                               | by controlle      |                                          | Drint                                                                  |           |                           |                    | OK |
| Disconnection on error b                               | by optional Dyn   | amiz<br>3210                             | Print Preview                                                          |           | Avis is master            |                    | UK |
| Parameter mode active                                  | P 03              | 2210                                     | Refresh                                                                |           | Via digital               |                    |    |
| Parking axis mode                                      | F-0-3             | 5210                                     | i cen esti                                                             | -         | inputs/outputs a          | at                 |    |
| Safety technology dead                                 | tivated           |                                          | Exportera till Microsoft Excel                                         |           | EA30                      |                    |    |
|                                                        | P-0-3             | 3223                                     | Properties                                                             | у         | 60.0                      | s                  |    |
|                                                        | P.0.3             | 3224                                     | Duration of dynamization pulse of sa                                   | fetu      | 0.2                       | 8                  | -  |
|                                                        |                   |                                          | function selection                                                     |           |                           | Ť                  |    |
|                                                        | Erro              | r rea                                    | ction                                                                  |           |                           |                    | OK |
|                                                        | P-0-3             | 3210                                     | Reaction to E7 error                                                   |           | Velocitu                  |                    |    |
|                                                        |                   |                                          | A0013 Ready for power on                                               |           |                           |                    |    |
|                                                        |                   |                                          |                                                                        |           |                           |                    |    |
|                                                        |                   |                                          |                                                                        |           | 5553                      |                    |    |

- 3. Gå igenom och godkänn alla inställningar i protokollet.
- 4. Testa av att rätt mode aktiveras då säkerhetsomkopplarna aktiveras *I/O- och säkerhetsfunktionernas status kan avläsas i fönstrets vänstra del*
- 5. Testa av felreaktioner, t.ex. genom att skicka ett för högt hastighetskommando då säker lågfart är aktiv
- 6. Skriv under protokollet